# LAMP 사용자 매뉴얼

2023-04-17

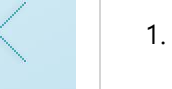

 사용자명과 비밀번호를 입력하여 로그 인합니다.

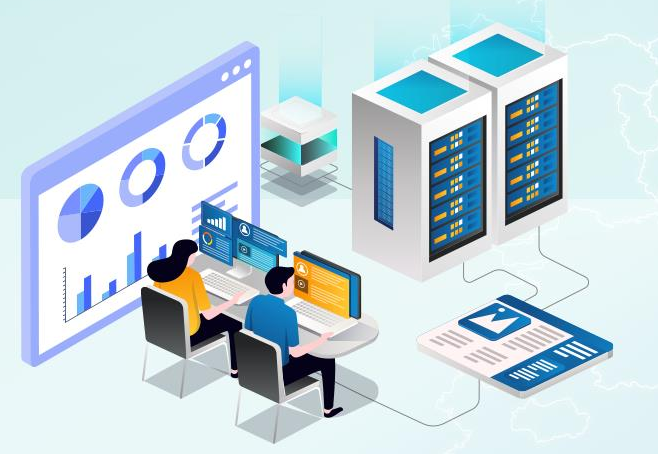

# Local Air quality Management Platform 지역 맞춤형 대기질 모사 플랫폼

| 사용자명 |     |
|------|-----|
| 비밀번호 | 로그인 |

\* 아이디/비밀번호 관련내용은 관리자에게 문의하세요.

| L.A                                           | L.A.M.P 대쉬보드 《 프로젝트 설정 수 |           |          | 🕐 배출형      | 량 구성                                                         | Ę                   | う<br><b>기상모델</b>   | 다음 광화학       | 학모델 📩 결과분석 - | -                 | X          |                                            |          |     |
|-----------------------------------------------|--------------------------|-----------|----------|------------|--------------------------------------------------------------|---------------------|--------------------|--------------|--------------|-------------------|------------|--------------------------------------------|----------|-----|
| 넌택 프로젝                                        |                          |           |          |            |                                                              |                     | ■ 배출량              |              | ■ 기상         | st 🛛              | 광화학        | ■ 지역                                       | 모델실행     | 초기화 |
| T 프로젝트 목록 T T T T T T T T T T T T T T T T T T |                          |           |          |            |                                                              |                     | 다 프로젝트             | 신규 생성        | 금 배출         | 량목록               |            | E I                                        | ዘ출량 신규 생 | 성   |
| ID                                            | 프로                       | 젝트명       | 생성일기     | <b>۲</b>   |                                                              | 개요                  |                    |              | ID           | 배출량 명칭            | 생성일자       | 개요                                         |          |     |
| lamp                                          | PSAT                     | TEST      | 2023-04  | -10        |                                                              | PSAT TES            | г                  |              | lamp         | 테스트               | 2023-04-17 |                                            |          |     |
| lamp                                          | 테스트 11                   | 1111111   | 2022-11  | -15        |                                                              | 테스트 111111          | 1111               |              | lamp         | 여수 기본 배출량         | 2023-04-12 | 여수 기본 배출량                                  |          |     |
| lamp                                          | 5555                     | 55555     | 2022-11  | -08        |                                                              | 5555555555          | 55                 |              | lamp         | 시나리오 TEST         | 2023-04-10 | 시나리오 TEST                                  |          |     |
| lamp                                          | 다양한 터                    | 베스트001    | 2022-11  | -08        |                                                              | 다양한 테스트(            | 101                |              | lamp         | 화성 정책 적용          | 2023-04-06 | 산업 및 이동오염원 배출량-도로정책 : 도로이동 부문(07) 30% 삭감-산 | 업 LNG 전환 | : 제 |
| lamp                                          | 화성                       | 001       | 2022-11  | -08        |                                                              |                     |                    |              | lamp         | 화성 산업 배출량         | 2023-04-06 | 화성 산업 배출량 적용                               |          |     |
| lamp                                          | 화성 모델링                   | 테스트 001   | 2022-11  | -07        | 화성영역의 모델링 구동을 위한 테스트                                         |                     |                    |              | lamp         | 전국 정책 적용          | 2023-04-06 | 산업 및 이동오염원 배출량-도로정책 : 도로이동 부문(07) 30% 삭감-산 | 업 LNG 전환 | : 제 |
| lamp                                          | 테                        | 스트        | 2022-11  | -06        |                                                              | 테스트                 |                    |              | lamp         | 화성 산업 및 이동오염원 원본  | 2023-04-03 | 화성 산업 및 이동오염원 원본                           |          |     |
| lamp                                          | 광양 배출령                   | 량 적용 모델   | 2022-11  | -05        |                                                              | 광양 산업, 이동오염원 배를     | 출량 적용 모델           |              | lamp         | 화성 산업 및 이동오염원 배출량 | 2022-12-08 | 화성 산업 및 이동오염원 배출량 적용                       |          |     |
| lamp                                          | 화성 배출령                   | 량 적용 모델   | 2022-11  | -05        |                                                              | 화성 산업, 이동오염원 배를     | 출량 적용 모델           |              | lamp         | 화성 이동오염원 배출량      | 2022-12-01 | 화성 이동오염원 배출량 적용                            |          |     |
| lamp                                          | 광양 베(                    | 이스 모델     | 2022-11  | -04        |                                                              | 광양 기본 모델            | 21<br>2            |              | lamp         | 화성 기본 배출량         | 2022-12-01 | 화성 기본 배출량                                  |          |     |
| lamp                                          | 화성 베(                    | 이스 모델     | 2022-11  | -04        |                                                              | 화성 기본 모델            | 원<br>문             |              |              |                   |            |                                            |          |     |
|                                               |                          |           |          |            |                                                              | 선택 프로?              | 젝트 적용 선택 프로        | 르젝트 삭제       |              |                   |            | 선택 배출량 적용                                  | 선택 배출량 식 | [제  |
| 🗟 모델                                          | 구동 이력                    |           |          |            |                                                              |                     |                    |              |              |                   |            |                                            | 새로       | 고침  |
| ID =                                          | 프로젝트명                    | 서버명       | 상태       | 분석시작일      | 분석종료일                                                        | 시작일                 | 종료일                |              |              |                   | 저장         | 위치                                         |          | ^   |
| lamp P                                        | SAT TEST                 | 모델링 서버 #1 | 모델 정상 종료 | 2021-01-01 | 2021-01-05                                                   | 2023-04-10 오후 9:12  | 2023-04-12 오후 6:00 | /NAS/EPISODE | E/10008      |                   |            |                                            |          |     |
| amp 다음                                        | 양한 테스트001                |           | 모델 정상 종료 | 2022-11-07 | 2022-11-08                                                   | 2022-11-08 오후 12:07 |                    | /NAS/EPISODE | E/10009      |                   |            |                                            |          |     |
| lamp 화성                                       | 배출량 적용 모델                | 모델링 서버 #1 | 모델 정상 종료 | 2020-12-30 | 2022-01-01                                                   | 2022-11-04 오후 8:19  |                    | /NAS/EPISODE | E/10003      |                   |            |                                            |          |     |
| lamp 광양                                       | 배출량 적용 모델                | 모델링 서버 #2 | 모델 정상 종료 | 2020-12-30 | 2022-01-01                                                   | 2022-11-04 오후 8:06  |                    | /NAS/EPISODE | E/10004      |                   |            |                                            |          |     |
| amp 광                                         | 양 베이스 모델                 | 모델링 서버 #2 | 모델 정상 종료 | 2020-12-30 | 2022-01-01 2022-11-01 오후 2:00 2022-10-24 오후 11:31 /NAS/EPISC |                     |                    |              | E/10002      |                   |            |                                            |          | ~   |

서버사용량

3% 1.7T

16% 2.7T

14% 129T

서버 상태

대기중

대기중

대기중

프로젝트명

## [프로젝트 목록]-[프로젝트 신규 생성]을 클릭하면 [프로젝트 설정] 화면으로 이 동합니다.

#### [선택 프로젝트]: 프로젝트에 따른 모델링 설정 단계, 설정 완료시 진한 색으로 변경

서버 구동 시간

192 days,

192 days,

192 days,

[프로젝트 목록]: 이전에 설정한 프로젝트 목록

### [배출량 목록]: 이전에 설정한 배출량 목록

[모델 구동 이력]: 프로젝트별 모델링 구동 상태, [새로고침]을 클릭하여 갱신

서버가동날짜

2022 Oct 6

2022 Oct 6

2022 Oct 7

[서버 상황]: 서버 구동 시간, 용량 등

🗟 서버 상황

서버명

모델링 서버 #1

모델링 서버 #2

스토리지 서버 #1

| L.A    | . <b>M</b> .P       | 📮 대쉬보드         | 🚱 프로젝트 설정 🛛 🗭 배출량 구성                            | 🖏 기상모델 🚯 광화학모델 🔂 결과분석 📃 🗆 🗙            |                                                                            |
|--------|---------------------|----------------|-------------------------------------------------|----------------------------------------|----------------------------------------------------------------------------|
| 선택 프로직 | 빅트 2023-04-10       | PSAT TEST      | ■ 배출량                                           | ■ 기상 ■ 광화학 ■ 지역 모델실행 <mark>초기화</mark>  | 1. [프로젝트명] 을 입력합니다.                                                        |
| Ę      | 프로젝트                | 설정             |                                                 | 프로젝트 생성 및 수정                           | <ol> <li>2. [프로젝트 개요]를 입력합니다.</li> <li>3. [서버]에서 모델링을 수행할 서버를 선</li> </ol> |
| 프로젝트   | <b>목록</b>   목록에서 프로 | 르젝트를 선택하시면 프로젝 | 트의 등록정보를 확인하고 수정할 수 있습니다.                       |                                        | 택압니나.                                                                      |
| ID     | 프로젝트명               | 생성일자           | 7월요                                             | 프로젝트명                                  | 4. [프로젝트 신규 등록]을 클릭합니다.                                                    |
| lamp   | 모델링1                | 2023-04-17     | 지역 상세배출량 적용도로 평균속도 수정비산먼지 50% 삭감노후 석탄화력발전소 조기폐/ | <u> </u>                               | 5. [선택 프로젝트로 적용]을 클릭하면 [대                                                  |
| lamp   | PSAT TEST           | 2023-04-10     | PSAT TEST                                       |                                        |                                                                            |
| lamp   | 테스트 111111111       | 2022-11-15     | 테스트 111111111                                   | 프로젝트 개요                                | 키오드]도 이승입니다.                                                               |
| lamp   | 555555555           | 2022-11-08     | 555555555                                       | 지역 상세배출량 적용<br>도로 평균속도 수정              |                                                                            |
| lamp   | 다양한 테스트001          | 2022-11-08     | 다양한 테스트001                                      | 비산먼지 50% 삭감<br>노후 석탄화력발전소 조기폐쇄 정책 적용   |                                                                            |
| lamp   | 화성 001              | 2022-11-08     |                                                 |                                        |                                                                            |
| lamp   | 화성 보넬링 베스트 001      | 2022-11-07     | 화성영역의 모델링 구동을 위한 테스트                            |                                        |                                                                            |
| lamp   | 테스트                 | 2022-11-06     | 테스트                                             |                                        |                                                                            |
| lamp   | 성장 배울당 식용 모델<br>    | 2022-11-05     | 정당 엔립, 이상오님권 배출당 작정 모들<br>치서 사에 이도이여의 배추란 저요 미페 |                                        |                                                                            |
| lamp   | 과양 베이스 모델           | 2022-11-04     | 과양 기보 모델                                        |                                        |                                                                            |
| lamp   | 화성 베이스 모델           | 2022-11-04     | 화성 기본 모델                                        |                                        |                                                                            |
|        |                     |                |                                                 | 지배 보일당시비 #1 · · 프로젝트 수정 선택 프로젝트로 적용 삭제 |                                                                            |

[프로젝트 목록]: 이전에 설정한 프로젝트 목록

[프로젝트 생성 및 수정]: 프로젝트명, 프로젝트 개요, 서버 등 설정

| 1. [배출량 목록]-[배출량 신규 생성]을 클 |
|----------------------------|
| 릭하면 [배출량 구성] 화면으로 이동합      |
| 니다.                        |

| L.A.M.I    | P         | 📮 대쉬보드 | 🚱 프로젝트 설정 | 🕐 배출량 구성 | (3) 기상모델 | <₿ 광화학모델 | 📩 결과분석 |          |
|------------|-----------|--------|-----------|----------|----------|----------|--------|----------|
| 선택 프로젝트 20 | 023-04-17 | 모델링1   |           | 배출량      | ■ 기상     | ▶ 광화학    | ▲ 지역   | 모델실행 초기화 |

| 🗖 배출 | 량목록               |            | [+ 배출량 신규 생성                                           |
|------|-------------------|------------|--------------------------------------------------------|
| ID   | 배출량 명칭            | 생성일자       | 개요                                                     |
| lamp | 테스트               | 2023-04-17 |                                                        |
| lamp | 여수 기본 배출량         | 2023-04-12 | 여수 기본 배출량                                              |
| lamp | 시나리오 TEST         | 2023-04-10 | 시나리오 TEST                                              |
| lamp | 화성 정책 적용          | 2023-04-06 | 산업 및 이동오염원 배출량-도로정책 : 도로이동 부문(07) 30% 삭감-산업 LNG 전환 : 제 |
| lamp | 화성 산업 배출량         | 2023-04-06 | 화성 산업 배출량 적용                                           |
| lamp | 전국 정책 적용          | 2023-04-06 | 산업 및 이동오염원 배출량-도로정책 : 도로이동 부문(07) 30% 삭감-산업 LNG 전환 : 제 |
| lamp | 화성 산업 및 이동오염원 원본  | 2023-04-03 | 화성 산업 및 이동오염원 원본                                       |
| lamp | 화성 산업 및 이동오염원 배출량 | 2022-12-08 | 화성 산업 및 이동오염원 배출량 적용                                   |
| lamp | 화성 이동오염원 배출량      | 2022-12-01 | 화성 이동오염원 배출량 적용                                        |
| lamp | 화성 기본 배출량         | 2022-12-01 | 화성 기본 배출량                                              |
|      |                   |            |                                                        |
|      |                   |            | 서태 배춘량 전용 서태 배춘량 산계                                    |

| ID   | 프로젝트명          | 생성일자       | 개요                                             |
|------|----------------|------------|------------------------------------------------|
| lamp | 모델링1           | 2023-04-17 | 지역 상세배출량 적용도로 평균속도 수정비산먼지 50% 삭감노후 석탄화력발전소 조기피 |
| lamp | PSAT TEST      | 2023-04-10 | PSAT TEST                                      |
| lamp | 테스트 111111111  | 2022-11-15 | 테스트 1111111111                                 |
| lamp | 55555555       | 2022-11-08 | 555555555                                      |
| lamp | 다양한 테스트001     | 2022-11-08 | 다양한 테스트001                                     |
| lamp | 화성 <b>0</b> 01 | 2022-11-08 |                                                |
| lamp | 화성 모델링 테스트 001 | 2022-11-07 | 화성영역의 모델링 구동을 위한 테스트                           |
| lamp | 테스트            | 2022-11-06 | 테스트                                            |
| lamp | 광양 배출량 적용 모델   | 2022-11-05 | 광양 산업, 이동오염원 배출량 적용 모델                         |
| lamp | 화성 배출량 적용 모델   | 2022-11-05 | 화성 산업, 이동오염원 배출량 적용 모델                         |
| lamp | 광양 베이스 모델      | 2022-11-04 | 광양 기본 모델                                       |

| Ð    | 모델 구동 이력     |           |          |            |            |                     |                     | 새로 고침              | 1 |
|------|--------------|-----------|----------|------------|------------|---------------------|---------------------|--------------------|---|
| ID   | 프로젝트명        | 서버명       | 상태       | 분석시작일      | 분석종료일      | 시작일                 | 종료일                 | 저장위치               | ^ |
| lamp | PSAT TEST    | 모델링 서버 #1 | 모델 정상 종료 | 2021-01-01 | 2021-01-05 | 2023-04-10 오후 9:12  | 2023-04-12 오후 6:00  | /NAS/EPISODE/10008 |   |
| lamp | 다양한 테스트001   |           | 모델 정상 종료 | 2022-11-07 | 2022-11-08 | 2022-11-08 오후 12:07 |                     | /NAS/EPISODE/10009 |   |
| lamp | 화성 배출량 적용 모델 | 모델링 서버 #1 | 모델 정상 종료 | 2020-12-30 | 2022-01-01 | 2022-11-04 오후 8:19  |                     | /NAS/EPISODE/10003 |   |
| lamp | 광양 배출량 적용 모델 | 모델링 서버 #2 | 모델 정상 종료 | 2020-12-30 | 2022-01-01 | 2022-11-04 오후 8:06  |                     | /NAS/EPISODE/10004 |   |
| lamp | 광양 베이스 모델    | 모델링 서버 #2 | 모델 정상 종료 | 2020-12-30 | 2022-01-01 | 2022-11-01 오후 2:00  | 2022-10-24 오후 11:31 | /NAS/EPISODE/10002 | ~ |

#### 🖪 서버 상황

| 서버명        | 서비가동날짜     | 서버 구동 시간  | 서버사용량    | 서버 상태 | 프로젝트명 |
|------------|------------|-----------|----------|-------|-------|
| D 데리 서비 #1 |            |           |          |       |       |
| - 20 MU #1 | 2022 Oct 6 | 192 days, | 3% 1.7T  | 대기중   |       |
| 모델링 서버 #2  | 2022 Oct 6 | 192 days, | 16% 2.7T | 대기중   |       |
| 스토리지 서버 #1 | 2022 Oct 7 | 192 days, | 14% 129T | 대기중   |       |
|            |            |           |          |       |       |
|            |            |           |          |       |       |
|            |            |           |          |       |       |

| L.A   | A.M.P             | 📮 대쉬보드      |           | ( 프로젝트        | 설정 배                  | 출량 구성 🦷 🦉          | ☆ 값 값 기상모델     ☆ 강화학모델     ☆ 결과분석     □     □     ▲     □     □     □     □     □     □     □     □     □     □     □     □     □     □     □     □     □     □     □     □     □     □     □     □     □     □     □     □     □     □     □     □     □     □     □     □     □     □     □     □     □     □     □     □     □     □     □     □     □     □     □     □     □     □     □     □     □     □     □     □     □     □     □     □     □     □     □     □     □     □     □     □     □     □     □     □     □     □     □     □     □     □     □     □     □     □     □     □     □     □     □     □     □     □     □     □     □     □     □     □     □     □     □     □     □     □     □     □     □     □     □     □     □     □     □     □     □     □     □     □     □     □     □     □     □     □     □     □     □     □     □     □     □     □     □     □     □     □     □     □     □     □     □     □     □     □     □     □     □     □     □     □     □     □     □     □     □     □     □     □     □     □     □     □     □     □     □     □     □     □     □     □     □     □     □     □     □     □     □     □     □     □     □     □     □     □     □     □     □     □     □     □     □     □     □     □     □     □     □     □     □     □     □     □     □     □     □     □     □     □     □     □     □     □     □     □     □     □     □     □     □     □     □     □     □     □     □     □     □     □     □     □     □     □     □     □     □     □     □     □     □     □     □     □     □     □     □     □     □     □     □     □     □     □     □     □     □     □     □     □     □     □     □     □     □     □     □     □     □     □     □     □     □     □     □     □     □     □     □     □     □     □     □     □     □     □     □     □     □     □     □     □     □     □     □     □     □     □     □     □     □     □     □     □     □     □     □     □     □     □     □     □     □     □     □     □     □     □     □     □     □     □     □     □     □     □     □     □     □     □    □ |
|-------|-------------------|-------------|-----------|---------------|-----------------------|--------------------|----------------------------------------------------------------------------------------------------|
| 선택 프로 | 젝트 2023-04-17     | 모델링1        |           |               | ■ 배출량                 | ן ק                | 기상 🔹 광화학 🛋 지역 모델실행 초개                                                                                                    |
| 4     | 🍽 배출량 구성          | 5           |           |               |                       |                    | · 배출량 생성 및 수정 다 배출량신규 생성                                                                                                    |
| 배출량   | 목록   목록에서 배출량을 선  | 택하시면 배출량의 등 | 등록정보를 확인히 | 하고 수정할 수 있습니[ | ł.                    |                    |                                                                                                    |
| ID    | 배출량 명칭            | 생성일자        | CAPSS연도   | 대상지역 지역배출     | 량 명칭 이동오염원 명칭         | 개요                 | 프로젝트명                                                                                                    |
| lamp  | 테스트               | 2023-04-17  | 2016      | 여수            |                       |                    | 모델링-1 배출랑                                                                                                    |
| lamp  | 여수 기본 배출량         | 2023-04-12  | 2016      | 여수            |                       | 여수 기본 배출량          |                                                                                                    |
| lamp  | 시나리오 TEST         | 2023-04-10  | 2016      | 화성 화성 산업      | 배출량2                  | 시나리오 TEST          | 프로젝트 개요                                                                                                    |
| lamp  | 화성 정책 적용          | 2023-04-06  | 2016      | 화성 화성 정책 (    | ·업 배출량 화성 정책 이동오염원 배출 | 량 산업 및 이동오염원 배출량-도 | <br><br>도로 평균속도 수정                                                                                                    |
| lamp  | 화성 산업 배출량         | 2023-04-06  | 2016      | 화성 화성 산업      | 네 배출량                 | 화성 산업 배출량 적용       | 비산먼지 50% 삭감<br>노후 석탄화력발전소 조기폐쇄 정책 적용                                                                                                    |
| lamp  | 전국 정책 적용          | 2023-04-06  | 2016      | 화성 전국 정책 (    | 산업 배출량 전국 정책 이동오염원 배출 | 량 산업 및 이동오염원 배출량-도 | <u>.</u>                                                                                                    |
| lamp  | 화성 산업 및 이동오염원 원본  | 2023-04-03  | 2016      | 화성 화성 산업      | 배출량2 화성 이동오염원 배출량2    | 화성 산업 및 이동오염원 원본   |                                                                                                    |
| lamp  | 화성 산업 및 이동오염원 배출량 | 2022-12-08  | 2016      | 화성 화성 산업      | 1 배출량 화성 이동오염원 배출량    | 화성 산업 및 이동오염원 배출   | <u>.</u>                                                                                                    |
| lamp  | 화성 이동오염원 배출량      | 2022-12-01  | 2016      | 화성            | 화성 이동오염원 배출량          | 화성 이동오염원 배출량 적용    |                                                                                                    |
| lamp  | 화성 기본 배출량         | 2022-12-01  | 2016      | 화성            |                       | 화성 기본 배출량          |                                                                                                    |
|       |                   |             |           |               |                       |                    | 배출량 설정         • CAPSS연도 2016 · • 대상지역 환성 · ·         • 대출량 관리       • 태상지역 환성 · ·         • 기억 배출량 관리       • 이동오염원 관리         • 비트 클릭 시 각각의 관리 화면이 새창으로 엄립니다.         • 신택 배출량으로 적용         • (프로젝트에 적용) 블릭 시 배출방 목록에 등록과 동시에 현재 선택된 프로젝트에 적용됩니다.                                                                                                    |

프로젝트명]을 입력합니다. 프로젝트 개요]를 입력합니다. 배출량 설정]에서 CAPSS 연도와 대상

- |역을 선택합니다.
- 지역 배출량 관리]를 클릭하면 [지역 배 들량 관리] 창이 나타납니다.

[배출량 생성 및 수정]: 배출량명, 배출량 개요, 대상지역, 지역상세배출량, 도로이동오염원, 정책 배출량 등 설정

### [배출량 목록]: 이전에 설정한 배출량 목록

## ᅚᅝᄥᄎᄘᇍ

|      | ㅋ 메걸ᆼ 근니     |            |                                              |                                                                  |
|------|--------------|------------|----------------------------------------------|------------------------------------------------------------------|
|      | 지역 배출형       | 량 목록 ㅣ목록   | 에서 배출량을 선택하시면 지역 배출량의 등록정보를 확인하고 수정할 수 있습니다. | 지역 배출량 생성 및 수정                                                   |
|      |              |            |                                              |                                                                  |
| ID   | 배출량 명칭       | 생성일자       | 7#요                                          | 지역 배출량 이름                                                        |
| lamp | 화성 산업 배출량    | 2022-12-01 | 화성 산업 배출량                                    | 지역 배출랑                                                           |
| lamp | 여수 산업 배출량    | 2022-12-01 | 여수 산업 배출량                                    |                                                                  |
| lamp | 화성 정책 산업 배출량 | 2022-12-08 | 화성 정책 산업 배출량                                 | 지역 배출량 설명                                                        |
| lamp | 전국 정책 산업 배출량 | 2022-12-08 | 전국 정책 산업 배출량                                 | 화성 지역 상세배출량 적용                                                   |
| lamp | 화성 산업 배출량2   | 2022-12-08 | 화성 산업 배출랑2                                   |                                                                  |
|      |              |            |                                              | 지역 배출량 파일<br>값 파일 불러오기<br>- 파일명 :<br>· 파일명 :                     |
|      |              |            |                                              | 역 배로경 바보<br>() 버튼 클릭 시 업도노한 배울량 파질의 데이티플 확인할 수 있습니다.<br>신규 등록 취소 |
|      |              |            |                                              | ① [배출량에 적용] 클릭 시 '지역 배출량 목록'에 등록되며, 동시에 현재 선택된 배출량에 적용됩니다.       |

1. [지역 배출량 이름]을 입력합니다. 2. [지역 배출량 설명]을 입력합니다. 3. [지역 배출량 파일]-[파일 불러오기]로 지역 상새배출량 파일을 불러옵니다. 4. [신규등록]을 클릭하면 설정이 저장되고 좌측 [지역 배출량 목록]에 추가됩니다.

[지역 배출량 목록]: 이전에 설정한 지역 배출량 목록

[지역 배출량 생성 및 수정]: 지역 상세배출량 엑셀파일 선택 및 적용

## 지역 배출량 관리

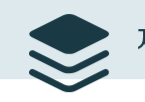

#### 지역 배출량 목록 | 목록에서 배출량을 선택하시면 지역 배출량의 등록정보를 확인하고 수정할 수 있습니다.

| ID   | 배출량 명칭                     | 생성일자       | 개요           |
|------|----------------------------|------------|--------------|
| lamp | 화성 산업 배출량                  | 2022-12-01 | 화성 산업 배출량    |
| lamp | 여수 산업 배출량                  | 2022-12-01 | 여수 산업 배출량    |
| lamp | 화성 정책 산업 <mark>배</mark> 출량 | 2022-12-08 | 화성 정책 산업 배출량 |
| lamp | 전국 정책 산업 배출량               | 2022-12-08 | 전국 정택 산업 배출량 |
| lamp | 화성 산업 배출량2                 | 2022-12-08 | 화성 산업 배출량2   |
| lamp | 지역 상세배출량                   | 2023-04-17 | 화성 지역 상세배출량  |

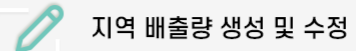

📑 배출량 신규 생성

#### 지역 배출량 이름

지역 상세배출량

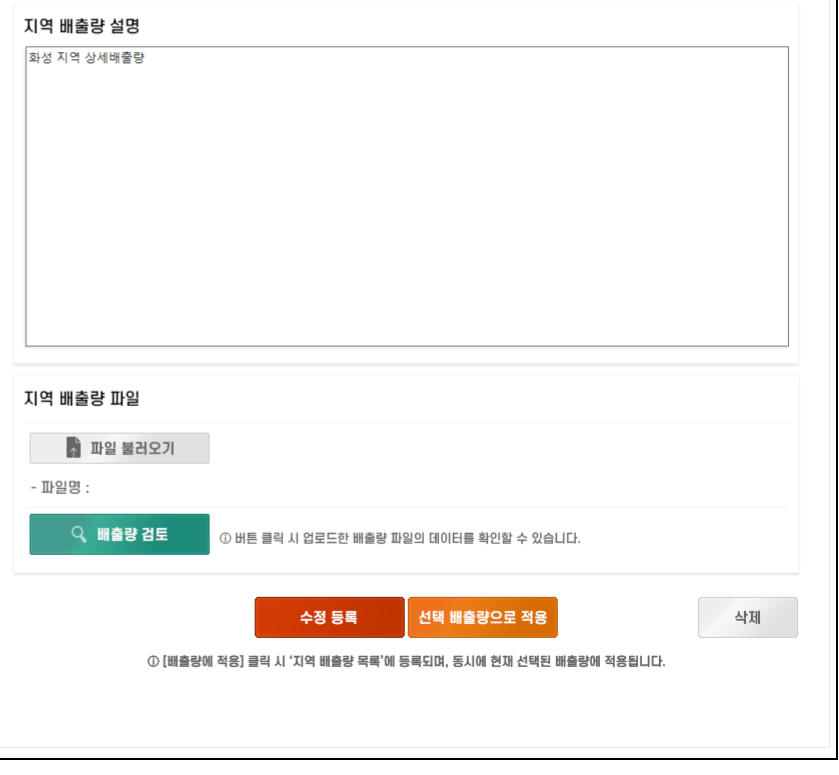

## 1. [지역 배출량 목록]에서 해당 항목을 선 택하고 우측에서 [선택 배출량으로 적용] 을 클릭합니다.

2. 선택한 배출량 설정이 적용되고 [배출량 구성] 화면으로 이동합니다.

| L.A   | .M.P              | 🜉 대쉬보드      |           | 🚱 프로젝트 설정       | <b>_</b> #      | 량 구성             | 🖏 기상모델                  | <\$\$} 광화학모델                              | 🔂 결과분석                                          | - 🗆 🗙     |                           |
|-------|-------------------|-------------|-----------|-----------------|-----------------|------------------|-------------------------|-------------------------------------------|-------------------------------------------------|-----------|---------------------------|
| 선택 프로 | 젝트 2023-04-17     | 모델링1        |           |                 | ▲ 배출량           | 7                | 낭                       | 🛛 광화학                                     | M · 지역                                          | 모델실행 초기화  | 1. [이동오염원 관리]를 클릭하면 [지역 배 |
| 4     | ▶ 배출량 구성          | 4           |           |                 |                 |                  |                         | 배출량 생성 및 수정                               | G                                               | 배출량 신규 생성 | 출량 관리] 창이 나타납니다.          |
| 배출량   | 목록   목록에서 배출량을 선  | 택하시면 배출량의 등 | 등록정보를 확인( | 하고 수정할 수 있습니다.  |                 |                  |                         |                                           |                                                 |           |                           |
| ID    | 배출량 명칭            | 생성일자        | CAPSS연도   | 대상지역 지역배출량 명칭   | 이동오염원 명칭        | 개요               | 프로젝트명                   |                                           |                                                 |           |                           |
| lamp  | 테스트               | 2023-04-17  | 2016      | 여수              |                 |                  | 모델링-1 배출량               |                                           |                                                 |           |                           |
| lamp  | 여수 기본 배출량         | 2023-04-12  | 2016      | 여수              |                 | 여수 기본 배출량        |                         |                                           |                                                 |           |                           |
| lamp  | 시나리오 TEST         | 2023-04-10  | 2016      | 화성 화성 산업 배출량2   |                 | 시나리오 TEST        | 프로젝트 개요                 |                                           |                                                 |           |                           |
| lamp  | 화성 정책 적용          | 2023-04-06  | 2016      | 화성 화성 정책 산업 배출량 | 화성 정책 이동오염원 배출량 | 산업 및 이동오염원 배출량-도 | 지역 상세배출량<br>도로 평균속도 수   | 적용<br>정                                   |                                                 |           |                           |
| lamp  | 화성 산업 배출량         | 2023-04-06  | 2016      | 화성 화성 산업 배출량    |                 | 화성 산업 배출량 적용     | 비산먼지 50% 식<br>노후 석탄화력발전 | ·감<br>변소 조기폐쇄 정책 적용                       |                                                 |           |                           |
| lamp  | 전국 정책 적용          | 2023-04-06  | 2016      | 화성 전국 정책 산업 배출량 | 전국 정책 이동오염원 배출량 | 산업 및 이동오염원 배출량-도 |                         |                                           |                                                 |           |                           |
| lamp  | 화성 산업 및 이동오염원 원본  | 2023-04-03  | 2016      | 화성 화성 산업 배출량2   | 화성 이동오염원 배출량2   | 화성 산업 및 이동오염원 원본 |                         |                                           |                                                 |           |                           |
| lamp  | 화성 산업 및 이동오염원 배출량 | 2022-12-08  | 2016      | 화성 화성 산업 배출량    | 화성 이동오염원 배출량    | 화성 산업 및 이동오염원 배출 |                         |                                           |                                                 |           |                           |
| lamp  | 화성 이동오염원 배출량      | 2022-12-01  | 2016      | 화성              | 화성 이동오염원 배출량    | 화성 이동오염원 배출량 적용  |                         |                                           |                                                 |           |                           |
| lamp  | 화성 기본 배출량         | 2022-12-01  | 2016      | 화성              |                 | 화성 기본 배출량        |                         |                                           |                                                 |           |                           |
|       |                   |             |           |                 |                 |                  |                         |                                           |                                                 |           |                           |
|       |                   |             |           |                 |                 |                  | 배출량 설정                  |                                           |                                                 |           |                           |
|       |                   |             |           |                 |                 |                  | * CAPSS연도               | 2016 ~ * 대상지역                             | 화성 ~                                            |           |                           |
|       |                   |             |           |                 |                 |                  | [+ 지역 배<br>① 버튼 클릭 시 각  | [출량 관리                                    | 🕞 배출량 관리                                        |           |                           |
|       |                   |             |           |                 |                 |                  |                         | <b>수정 등록</b><br>① [프로젝트에 적용] 클릭 시 배출량 목록에 | <b>선택 배출량으로 적용</b><br>등록과 동시에 현재 선택된 프로젝트에 적용됩니 | 삭제        |                           |

#### 이동오염원 배출량 관리

|    | 이동오염원           | ! 배출량 목록   | 국   목록에서 배출량을 선택하시면 이동오염원 배출량의 등록정보를 확인하고 수정할 수 있습니다. | 이동오염원 배출량 생성 및 수정 다 배출량신규생성                                      |
|----|-----------------|------------|-------------------------------------------------------|------------------------------------------------------------------|
|    |                 |            |                                                       |                                                                  |
| ID | 배출량 명칭          | 생성일자       | 7월요                                                   | 이동오염원 배출량 이름                                                     |
| mp | 화성 이동오염원 배출량    | 2023-04-11 | 화성 이동오염원 배출량                                          | 이동배출랑                                                            |
| р  | 여수 이동오염원 배출량    | 2022-12-01 | 여수 이동오염원 배출량                                          |                                                                  |
| р  | 화성 정책 이동오염원 배출량 | 2022-12-07 | 화성 정책 이동오염원 배출량                                       | 이동오염원 배출량 설명                                                     |
| р  | 전국 정책 이동오염원 배출량 | 2022-12-07 | 전국 정책 이동오염원 배출량                                       | 도로 평균속도 수정                                                       |
| mp | 화성 이동오염원 배출량2   | 2022-12-08 | 화성 이동오염원 배출량2                                         |                                                                  |
|    |                 |            |                                                       | 이동오염원 배출량 파일                                                     |
|    |                 |            |                                                       | ☑ 배출량계산       ☑ 배출량 검토       신규 등록                               |
|    |                 |            |                                                       | ① [배출량에 적용] 클릭 시 '이동오염원 배출량 목록'에 등록되며, 동시에 현재 선택된 배출량 구성에 적용됩니다. |

 [이동오염원 배출량 이름]을 입력합니다.
 [이동오염원 배출량 설명]을 입력합니다.
 [배출량 계산]을 클릭하면 [이동오염원 활동자료 수정] 화면이 나타납니다.

[이동오염원 배출량 목록]: 이전에 설정한 이동오염원 배출량 목록 [이동오염원 배출량 생성 및 수정]: 링크별 활동자료를 이용한 이동오염원 배출량 적용 배출량 계산 방법 검토 및 오류 수정 중 활동자료 수정없이 적용하는 기능 추가 예정

#### 이동오염원 활동자료 수정

[도로지도] 휠: 확대/축소, 드래그: 지도 이동, Ctrl+좌클릭: 격자 선택

같은 이동오염원 배출량 목록에서는 여러 번 배출량 설정시 누적됨

[이동오염원 배출량]: 이동오염원 배출량 수정 전후 차이

| 도로 지도 🔰 지도에서 격자 선택 시 해당 도로 링크의 교통랑과 차속 데이터를 '이동오염원 검색' 목록에서 확인할 수 있습니다.                                                                                                    | 이동오염원        | 검색 도로종  | 류 전체            | ~ 대분  | 류 전체     | ~ 중분류    | 전체     | ~ 연료분류 | 전체      | ~ 검색      |
|----------------------------------------------------------------------------------------------------|--------------|---------|-----------------|-------|----------|----------|--------|--------|---------|-----------|
|                                                                                                    | 도로형태         | 대분류     | 중분류             | 연료    | 연식(시작년도) | 연식(종료년도) | 평균차량대수 | 평균속도   | 사용자 차량대 | 사용자 평균속 🔺 |
| 김 김 사이 이번에 이 가지 않는 것 같은 위험 이야면을 했다.                                                                                                    | 일반도로         | 승용차     | 경형              | 휘발유   | 0        | 2004     | 11.0   | 29.70  | 11.0    | 29.70     |
|                                                                                                    | 일반도로         | 승용차     | 경형              | 휘발유   | 2005     | 2009     | 54.9   | 29.70  | 54.9    | 29.70     |
|                                                                                                    | 일반도로         | 승용자     | 경형              | 휘발유   | 2010     | 2014     | 171.9  | 29.70  | 171.9   | 10.00     |
|                                                                                                    | 일반도로         | 승용차     | 경형              | 휘발유   | 2015     | 9999     | 149.2  | 29.70  | 149.2   | 29.70     |
|                                                                                                    | 일반도로         | 승용차     | 경형              | 경유    | 0        | 2004     | 0.0    | 29.70  | 0.0     | 29.70     |
|                                                                                                    | 일반도로         | 승용차     | 경형              | 경유    | 2005     | 2009     | 0.0    | 29.70  | 0.0     | 29.70     |
|                                                                                                    | 일반도로         | 승용차     | 경형              | 경유    | 2010     | 2014     | 0.0    | 29.70  | 0.0     | 29.70     |
| The part of the part of the pa | 일반도로         | 승용차     | 경형              | 경유    | 2015     | 9999     | 0.0    | 29.70  | 0.0     | 29.70     |
|                                                                                                    | 일반도로         | 승용자     | 38<br>15        | LPG   | 0        | 2004     | 0.0    | 29.70  | 0.0     | 29.70     |
|                                                                                                    | 일만노도         | 승용자     | 경영<br>개최        | LPG   | 2005     | 2009     | 0.8    | 29.70  | 8.0     | 29.70     |
|                                                                                                    | 일반도도<br>이바디르 | 승용자 스용차 | 218<br>218      | LPG   | 2010     | 2014     | 13.5   | 29.70  | 13.5    | 29.70     |
|                                                                                                    | 일바디로         | 승규지 스유차 | 10 10<br>74 104 | CNG   | 2013     | 3999     | 3.9    | 29.70  | 3.9     | 29.70     |
|                                                                                                    | 일반도로         | 승용차     | <u> </u>        | CNG   | 2005     | 2004     | 0.0    | 29.70  | 0.0     | 29.70     |
|                                                                                                    | 일반도로         | 승용차     |                 | CNG   | 2010     | 2014     | 0.0    | 29.70  | 0.0     | 29.70     |
|                                                                                                    | 일반도로         | 승용차     | 경형              | CNG   | 2015     | 9999     | 0.0    | 29.70  | 0.0     | 29.70     |
|                                                                                                    | 일반도로         | 승용차     | 경형              | 하이브리드 | 0        | 2004     | 0.0    | 29.70  | 0.0     | 29.70     |
| <b>本日</b> 中島を見入<br>中島を見入<br>中                                                                                                    | 일반도로         | 승용차     | 경형              | 하이브리드 | 2005     | 2009     | 0.0    | 29.70  | 0.0     | 29.70     |
|                                                                                                    | 일반도로         | 승용차     | 경형              | 하이브리드 | 2010     | 2014     | 0.0    | 29.70  | 0.0     | 29.70     |
| · · · · · · · · · · · · · · · · · · ·                                                                                                    | 의반도로<br>≪    | 승용차     | 견형              | 하이브리드 | 2015     | 9999     | 0.0    | 29 70  | 0.0     | 29 70 ¥   |
|                                                                                                    |              |         |                 |       |          |          |        |        |         | -         |
|                                                                                                    | 이동오엳         | 1원 초기화  |                 | 이동    | 오염원 저장   | 이동오염원    | 배출량 계산 |        |         |           |
| 이 방법공원 삼구품취원 공원                                                                                                    |              |         |                 |       |          |          |        |        |         |           |
|                                                                                                    | 이동오염원        | 배출량     |                 |       |          |          |        |        | H       | 배출량 검토    |
|                                                                                                    |              | 총 배출량   | SO              | x N   | Ox       | со       | PM10   | PM2.5  | VOC     | NH3       |
|                                                                                                    | 원본           |         |                 |       |          |          |        |        |         |           |
|                                                                                                    | 변경적용 후       |         |                 |       |          |          |        |        |         |           |
|                                                                                                    | 차이           |         |                 |       |          |          |        |        |         |           |
|                                                                                                    | 적용           | 취소      | :               |       |          |          |        |        |         |           |

[이동오염원 검색]: 선택한 격자의 배출량 목록, 도로종류, 배출원 분류, 연료 분류에 따라 검색 및 선택 가능, 수정된 항목은 붉은색 셀로 변경

배출량 계산 방법 검토 및 오류 수정 중 활동자료 수정없이 적용하는 기능 추가 예정

면에 선택 격자의 활동자료가 나타나고 사용자 차량대수, 사용자 평균속도를 더 블 클릭하여 수정할 수 있습니다. 3. [이동오염원 저장]을 클릭하면 변경내용 이 저장되고 완료되면 "저장되었습니다."

4. 추가 수정을 원하는 경우 아무 격자나 클릭하여 선택을 해제하고 수정할 격자

5. 수정한 내용을 초기화 하고 싶으면 [이 동오염원 초기화]를 클릭합니다. 6. [이동오염원 배출량 계산]을 클릭하면 수정된 활동자료로 배출량이 계산됩니

7. [적용]을 클릭하면 배출량 계산 결과가 적용되고 [확인]을 클릭하면 창이 닫힙

알림이 나타납니다.

를 다시 선택합니다.

다.

니다.

1. 수정을 원하는 모델 격자를 마우스를 이 용하여 선택합니다

2. 격자를 선택하면 [이동오염원 검색] 화

 $\times$ 

## 이동오염원 배출량 관리

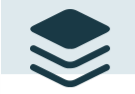

이동오염원 배출량 목록 | 목록에서 배출량을 선택하시면 이동오염원 배출량의 등록정보를 확인하고 수정할 수 있습니다.

| ID   | 배출량 명칭          | 생성일자       | 7밖요             |
|------|-----------------|------------|-----------------|
| lamp | 화성 이동오염원 배출량    | 2023-04-11 | 화성 이동오염원 배출량    |
| lamp | 여수 이동오염원 배출량    | 2022-12-01 | 여수 이동오염원 배출량    |
| lamp | 화성 정책 이동오염원 배출량 | 2022-12-07 | 화성 정책 이동오염원 배출량 |
| lamp | 전국 정책 이동오염원 배출량 | 2022-12-07 | 전국 정책 이동오염원 배출량 |
| lamp | 화성 이동오염원 배출량2   | 2022-12-08 | 화성 이동오염원 배출량2   |

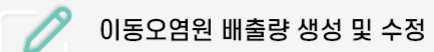

[ 다 배출량 신규 생성

#### 이동오염원 배출량 이름

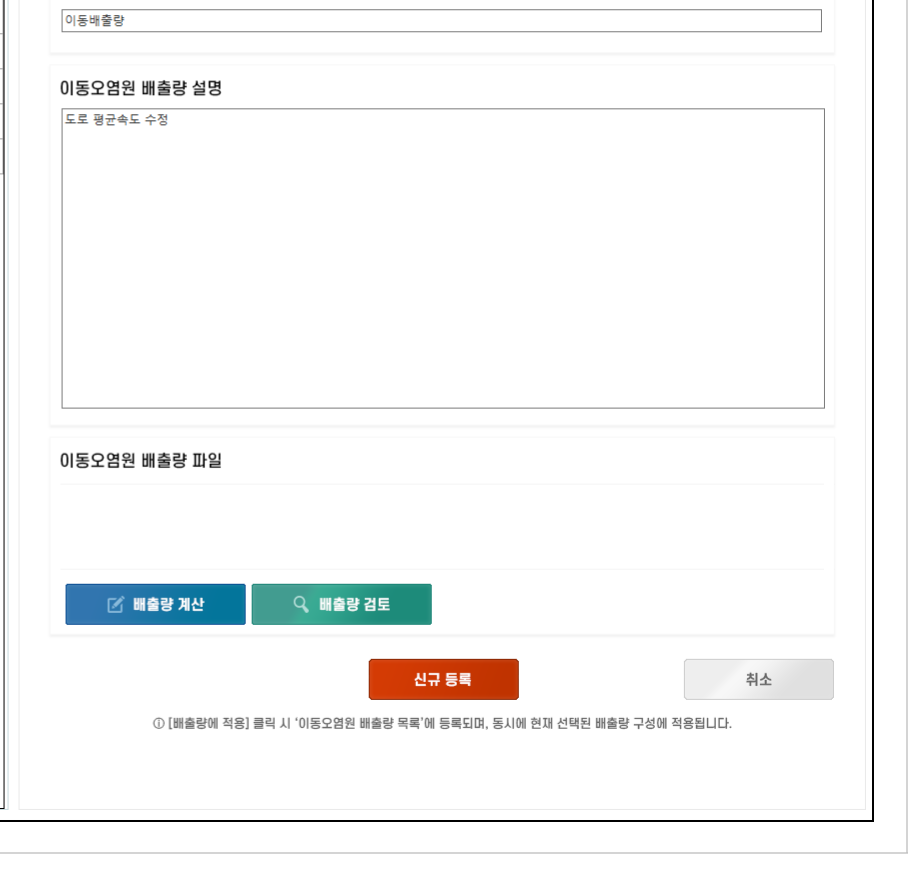

 [신규등록]을 클릭하면 이동오염원 설정
 이 저장되고 좌측 [이동오염원 배출량 목록]에 추가됩니다.

## 이동오염원 배출량 관리

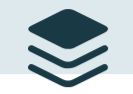

이동오염원 배출량 목록 | 목록에서 배출량을 선택하시면 이동오염원 배출량의 등록정보를 확인하고 수정할 수 있습니다.

| _    |                 |            |                 |
|------|-----------------|------------|-----------------|
| ID   | 배출량 명칭          | 생성일자       | 개요              |
| lamp | 화성 이동오염원 배출량    | 2023-04-11 | 화성 이동오염원 배출량    |
| lamp | 여수 이동오염원 배출량    | 2022-12-01 | 여수 이동오염원 배출랑    |
| lamp | 화성 정책 이동오염원 배출량 | 2022-12-07 | 화성 정책 이동오염원 배출량 |
| lamp | 전국 정책 이동오염원 배출량 | 2022-12-07 | 전국 정책 이동오염원 배출량 |
| lamp | 화성 이동오염원 배출량2   | 2022-12-08 | 화성 이동오염원 배출랑2   |
| lamp | 이동배출량           | 2023-04-17 | 도로 평균속도 수정      |

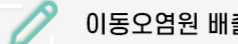

## 이동오염원 배출량 생성 및 수정

#### 이동오염원 배출량 이름

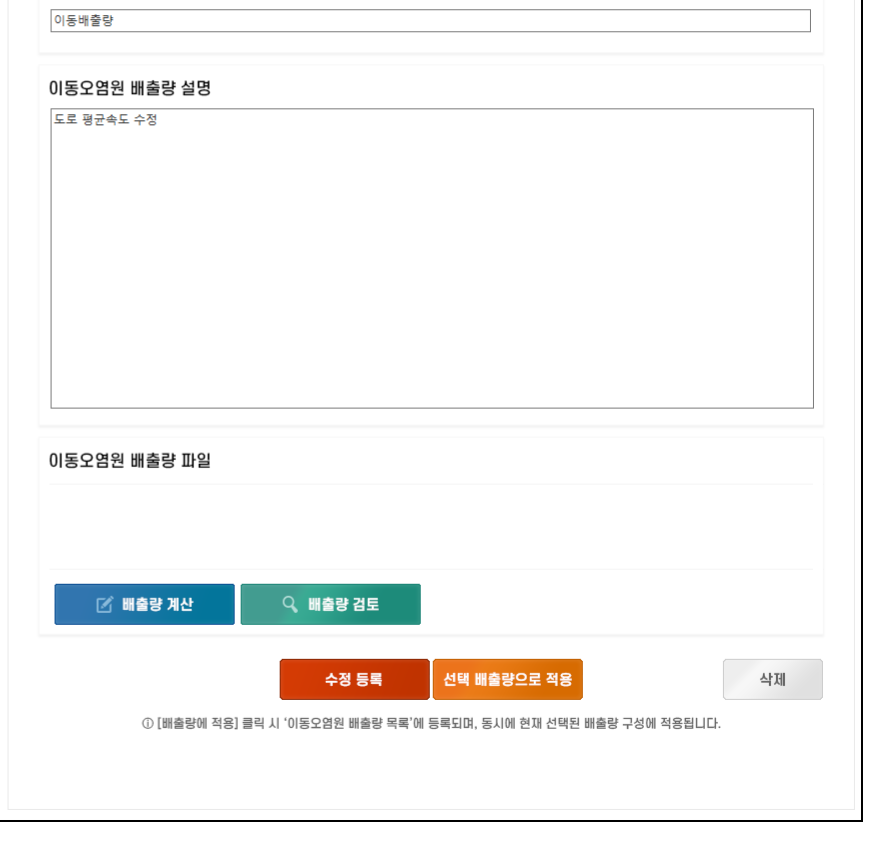

📑 배출량 신규 생성

1. [신규등록]이 끝나면 [이동오염원 배출량 목록]에서 해당 항목을 선택하고 우측에 서 [선택 배출량으로 적용]을 클릭합니 다.

2. 선택한 배출량 설정이 적용되고 [배출량 구성] 화면으로 이동합니다.

| L.A    | . <b>M.P</b>      | 💶 대쉬보드       |          | <b>@</b> ± | 프로젝트 설정      | 🛖 배출            | i량 구성            | 🖏 기상모델                       | <\$\$ 광화학모델                        | 👼 결과분석                          | $-\Box \times$ |
|--------|-------------------|--------------|----------|------------|--------------|-----------------|------------------|------------------------------|------------------------------------|---------------------------------|----------------|
| 선택 프로적 | 엑트 2023-04-17 및   | <u>-</u> 델링1 |          |            |              | ■ 배출량           |                  | 기상                           | > 광화학                              | ⊠ . 지역                          | 모델실행 초기화       |
|        | 🍽 배출량 구성          | 3            |          |            |              |                 |                  | 2 Hź                         | 량 생성 및 수정                          | C                               | 구 배출량 신규 생성    |
| 배출량 뛰  | 목록   목록에서 배출량을 선택 | 택하시면 배출량의 등  | 록정보를 확인히 | · 고 수정할 =  | 수 있습니다.      |                 |                  |                              |                                    |                                 |                |
| ID     | 배출량 명칭            | 생성일자         | CAPSS연도  | 대상지역       | 지역배출량 명칭     | 이동오염원 명칭        | 개요               | 프로젝트명                        |                                    |                                 |                |
| lamp   | 테스트               | 2023-04-17   | 2016     | 여수         |              |                 |                  | 모델링1                         |                                    |                                 |                |
| lamp   | 여수 기본 배출량         | 2023-04-12   | 2016     | 여수         |              |                 | 여수 기본 배출량        |                              |                                    |                                 |                |
| lamp   | 시나리오 TEST         | 2023-04-10   | 2016     | 화성         | 화성 산업 배출량2   |                 | 시나리오 TEST        | 프로젝트 개요                      |                                    |                                 |                |
| lamp   | 화성 정책 적용          | 2023-04-06   | 2016     | 화성 3       | 화성 정책 산업 배출량 | 화성 정책 이동오염원 배출량 | 산업 및 이동오염원 배출량-도 | 지역 상세배출량 적용<br>도로 평균속도 수정    |                                    |                                 |                |
| lamp   | 화성 산업 배출량         | 2023-04-06   | 2016     | 화성         | 화성 산업 배출량    |                 | 화성 산업 배출량 적용     | 비산먼지 50% 삭감<br>노후 석탄화력발전소 조기 | 기폐쇄 정책 적용                          |                                 |                |
| lamp   | 전국 정책 적용          | 2023-04-06   | 2016     | 화성         | 전국 정책 산업 배출량 | 전국 정책 이동오염원 배출량 | 산업 및 이동오염원 배출량-도 |                              |                                    |                                 |                |
| lamp   | 화성 산업 및 이동오염원 원본  | 2023-04-03   | 2016     | 화성         | 화성 산업 배출량2   | 화성 이동오염원 배출량2   | 화성 산업 및 이동오염원 원본 |                              |                                    |                                 |                |
| lamp   | 화성 산업 및 이동오염원 배출량 | 2022-12-08   | 2016     | 화성         | 화성 산업 배출량    | 화성 이동오염원 배출량    | 화성 산업 및 이동오염원 배출 |                              |                                    |                                 |                |
| lamp   | 화성 이동오염원 배출량      | 2022-12-01   | 2016     | 화성         |              | 화성 이동오염원 배출량    | 화성 이동오염원 배출량 적용  |                              |                                    |                                 |                |
| lamp   | 화성 기본 배출량         | 2022-12-01   | 2016     | 화성         |              |                 | 화성 기본 배출량        |                              |                                    |                                 |                |
|        |                   |              |          |            |              |                 |                  | 배출량 설정<br>+ CAPSS연도 2016     | 6 ~ + 대상지역 호                       | 화성 ~                            |                |
|        |                   |              |          |            |              |                 |                  | ⑦ 버튼 클릭 시 각각의 관              | 관리 대출량 관리 대출량 관리 관리 화면이 새창으로 열립니다. | □+ 배출량 관리                       |                |
|        |                   |              |          |            |              |                 |                  |                              | 신<br>① [프로젝트에 적용] 클릭 시 배출량 목록에 1   | 규 등록<br>등록과 동시에 현재 선택된 프로젝트에 적용 | 취소<br>됩니다.     |

. [지역배출량 관리], [이동오염원 관리] 설 정이 끝나면 [신규등록]을 클릭합니다. . [지역배출량 관리], [이동오염원 관리]를 설정하지 않는 경우에도 [신규 등록]을 클릭해야 합니다.

| L.A   | . <b>M</b> .P     | 📮 대쉬보드      |           | 🚱 프로젝트 🕯       | 결정 字 배              | 출량 구성            | 🖏 기상모델             | <\$ 광화학모델                 | 📩 결과분석                   | - 🗆 🗙    |                                       |
|-------|-------------------|-------------|-----------|----------------|---------------------|------------------|--------------------|---------------------------|--------------------------|----------|---------------------------------------|
| 선택 프로 | 텍트 2023-04-17   . | 모델링1        |           |                | ▲ 배출량               |                  | 기상                 | 🔳 🕨 광화학                   | N역                       | 모델실행 초기화 | 1. [신규등록]을 클릭하면 좌측 [배출량 목             |
|       | 🍽 배출량 구성          | 4           |           |                |                     |                  | 0                  | 배출량 생성 및 수정               | C7                       | 배출량신규생성  | 목]에 주가됩니다.<br>2. [선택 배출량으로 적용]을 클릭합니다 |
| 배출량   | 목록   목록에서 배출량을 선  | 택하시면 배출량의 등 | 등록정보를 확인? | 하고 수정할 수 있습니다. |                     |                  |                    |                           |                          |          |                                       |
| ID    | 배출량 명칭            | 생성일자        | CAPSS연토   | 대상지역 지역배출링     | 명칭 이동오염원 명칭         | 개요               | 프로젝트명              | 5                         |                          |          | 3. 배출원별 배출량 조정이나, 정책정용이               |
| lamp  | 모델링1-배출량          | 2023-04-17  | 2016      | 화성 지역 상세비      | 출량 이동배출량            | 지역 상세배출량 적용도로 평  | 모델링1-배출            | 량                         |                          |          | 필요하면 [배출량 관리]를 클릭합니다.                 |
| lamp  | 테스트               | 2023-04-17  | 2016      | 여수             |                     |                  | _                  |                           |                          |          |                                       |
| lamp  | 여수 기본 배출량         | 2023-04-12  | 2016      | 여수             |                     | 여수 기본 배출량        | 프로젝트 기             | H2                        |                          |          |                                       |
| lamp  | 시나리오 TEST         | 2023-04-10  | 2016      | 화성 화성 산업 비     | 출량2                 | 시나리오 TEST        | 지역 상세배를<br>도로 평균속되 | 출량 적용<br>된 수정             |                          |          |                                       |
| lamp  | 화성 정책 적용          | 2023-04-06  | 2016      | 화성 화성 정책 산업    | 배출량 화성 정책 이동오염원 배출량 | 산업 및 이동오염원 배출량-도 | 비산먼지 50<br>노후 석탄화력 | % 삭감<br>력발전소 조기폐쇄 정책 적용   |                          |          |                                       |
| lamp  | 화성 산업 배출량         | 2023-04-06  | 2016      | 화성 화성 산업 !     | 출량                  | 화성 산업 배출량 적용     | _                  |                           |                          |          |                                       |
| lamp  | 전국 정책 적용          | 2023-04-06  | 2016      | 화성 전국 정책 산업    | 배출량 전국 정책 이동오염원 배출령 | 산업 및 이동오염원 배출량-도 | _                  |                           |                          |          |                                       |
| lamp  | 화성 산업 및 이동오염원 원본  | 2023-04-03  | 2016      | 화성 화성 산업 비     | 출량2 화성 이동오염원 배출량2   | 화성 산업 및 이동오염원 원본 | _                  |                           |                          |          |                                       |
| lamp  | 화성 산업 및 이동오염원 배출량 | 2022-12-08  | 2016      | 화성 화성 산업 !     | 출량 화성 이동오염원 배출량     | 화성 산업 및 이동오염원 배출 | _                  |                           |                          |          |                                       |
| lamp  | 화성 이동오염원 배출량      | 2022-12-01  | 2016      | 화성             | 화성 이동오염원 배출량        | 화성 이동오염원 배출량 적용  | _                  |                           |                          |          |                                       |
| lamp  | 화성 기본 배출량         | 2022-12-01  | 2016      | 화성             |                     | 화성 기본 배출량        |                    |                           |                          |          |                                       |
|       |                   |             |           |                |                     |                  |                    |                           |                          |          |                                       |
|       |                   |             |           |                |                     |                  | 배출량 설정             | Z                         |                          |          |                                       |
|       |                   |             |           |                |                     |                  | * CAPSS            | 변도 2016 ~ * 대상지역          | 화성 ~                     |          |                                       |
|       |                   |             |           |                |                     |                  |                    |                           |                          |          |                                       |
|       |                   |             |           |                |                     |                  | <b>्रि</b> ম       | 역 배출량 관리 💽 👽 이동오염원 관리     | 🗔 배출량 관리                 |          |                                       |
|       |                   |             |           |                |                     |                  | ① 버튼 클릭            | 시 각각의 관리 화면이 새창으로 열립니다.   |                          |          |                                       |
|       |                   |             |           |                |                     |                  |                    | 수정 등록                     | 선택 배출량으로 적용              | 삭제       |                                       |
|       |                   |             |           |                |                     |                  |                    | ① [프로젝트에 적용] 클릭 시 배출량 목록에 | 등록과 동시에 현재 선택된 프로젝트에 적용됩 | 니다.      |                                       |

[배출량 변경 현황]: 배출량 변경 목록, 같은 배출량 목록에서는 여러 번 배출량 설정시 누적됨

[검색결과]: 선택한 지역 및 배출원의 배출량 목록

[검색옵션]: 대상지역, 배출원 선택

| 배출                       | 량 곤    | 也                                                                                              | >                                                                      | 배출비율 및 배렬                                                                                                    | 불량 설정                                                                                                    |                                                                                 | 시나    | 리오 설    | 정  |                                                                                                    |     |     |       |  |
|--------------------------|--------|------------------------------------------------------------------------------------------------|------------------------------------------------------------------------|----------------------------------------------------------------------------------------------------|----------------------------------------------------------------------------------------------------|---------------------------------------------------------------------------------|-------|---------|----|----------------------------------------------------------------------------------------------------|-----|-----|-------|--|
| <b>전</b><br>검색옵          | e<br>đ | 대상지역<br>서울특별시<br>서울특별시<br>서울특별시<br>서울특별시<br>서울특별시<br>서울특별시<br>서울특별시<br>서울특별시<br>서울특별시<br>서울특별시 | 선택<br>/종로구<br>/종산구<br>/용산구<br>/왕동구<br>/왕태구구<br>/성동북구<br>/강동북구<br>/강동북구 | 배출원(대)<br>비산먼지/도로<br>비산먼지/도로<br>비산먼지/도로<br>비산먼지/도로<br>비산먼지/도로<br>비산먼지/도로<br>비산먼지/도로<br>비산먼지/도로<br>비산먼지/도로<br>비산먼지/도로<br>비산먼지/도로 | 분류-중분류-소분<br>재비산먼지/승용자/<br>재비산먼지/승용자/<br>재비산먼지/승용자/<br>재비산먼지/택시/증<br>재비산먼지/덕시/증<br>재비산먼지/승활자/<br>재비산먼지/승활자/<br>재비산먼지/승활자/ | 별류-세분류-(<br>경형/기타<br>소형/기타<br>국형/기타<br>대형/기타<br>형/기타<br>경형/기타<br>경형/기타<br>국형/기타 | 변료) ( | 선택      |    | 배출량 변경 현황           배출량 변경 작업 내용         SOX         NOX         CO         PM10         VOC         NH3         PM2.4           서울 비산먼지 50% 삭감         0         0         0         -3,473,023         0         0         -532,3 |     |     |       |  |
| 검색결과                     |        |                                                                                                |                                                                        |                                                                                                    |                                                                                                    |                                                                                 |       |         |    |                                                                                                    |     |     |       |  |
| 시도                       | 시군구    | 대분류                                                                                            | 중분류                                                                    | 소분류                                                                                                    | 세분류                                                                                                    | 연료분류                                                                            | SOx   | NOx     | со | PM10                                                                                                    | voc | NH3 | PM2.5 |  |
| 서울특별시                    | 종로구    | 비산먼지                                                                                           | 도로재비산먼지                                                                | 승용차                                                                                                    | 경형                                                                                                    | 기타                                                                              | 0     | 0       | 0  | 1,113                                                                                                    | 0   | 0   | 269   |  |
| 서울특별시                    | 종로구    | 비산먼지                                                                                           | 도로재비산먼지                                                                | 승용차                                                                                                    | 소형                                                                                                    | 기타                                                                              | 0     | 0       | 0  | 711                                                                                                    | 0   | 0   | 172   |  |
| 서울특별시                    | 종로구    | 비산먼지                                                                                           | 도로재비산먼지                                                                | 승용차                                                                                                    | 중형                                                                                                    | 기타                                                                              | 0     | 0       | 0  | 5,697                                                                                                    | 0   | 0   | 1,378 |  |
| 서울특별시                    | 종로구    | 비산먼지                                                                                           | 도로재비산먼지                                                                | 승용차                                                                                                    | 대형                                                                                                    | 기타                                                                              | 0     | 0       | 0  | 3,885                                                                                                    | 0   | 0   | 940   |  |
| 서울특별시                    | 종로구    | 비산먼지                                                                                           | 도로재비산먼지                                                                | 택시                                                                                                    | 중형                                                                                                    | 기타                                                                              | 0     | 0       | 0  | 6,122                                                                                                    | 0   | 0   | 1,481 |  |
| 서울특별시                    | 종로구    | 비산먼지                                                                                           | 도로재비산먼지                                                                | 택시                                                                                                    | 대형                                                                                                    | 기타                                                                              | 0     | 0       | 0  | 201                                                                                                    | 0   | 0   | 49    |  |
| 서울특별시                    | 종로구    | 비산먼지                                                                                           | 도로재비산먼지                                                                | 승합차                                                                                                    | 경형                                                                                                    | 기타                                                                              | 0     | 0       | 0  | 111                                                                                                    | 0   | 0   | 27    |  |
| 서울특별시                    | 종로구    | 비산먼지                                                                                           | 도로재비산먼지                                                                | 승합차                                                                                                    | 소형                                                                                                    | 기타                                                                              | 0     | 0       | 0  | 815                                                                                                    | 0   | 0   | 197   |  |
| 서울특별시                    | 종로구    | 비산먼지                                                                                           | 도로재비산먼지                                                                | 승합차                                                                                                    | 중형                                                                                                    | 기타                                                                              | 0     | 0       | 0  | 46                                                                                                    | 0   | 0   | 11    |  |
| 서울특별시                    | 종로구    | 비산먼지                                                                                           | 도로재비산먼지                                                                | 승합차                                                                                                    | 대형                                                                                                    | 기타                                                                              | 0     | 0       | 0  | 9                                                                                                    | 0   | 0   | 2     |  |
|                          |        |                                                                                                | SOx                                                                    | NOx                                                                                                    | со                                                                                                    | PM10                                                                            |       | PM2.5   |    | VOC                                                                                                    |     | NH  | 13    |  |
| 검색                       | 배출량 협  | 발계                                                                                             | 0                                                                      | 0                                                                                                    | 0                                                                                                    | 3,473,023                                                                       |       | 532,318 | :  | 0                                                                                                    |     | 0   |       |  |
| <ul> <li>비율 변</li> </ul> | 3      | 0.5                                                                                            |                                                                        |                                                                                                    |                                                                                                    |                                                                                 |       |         |    |                                                                                                    |     |     |       |  |
| ○배출량                     | 변경     |                                                                                                |                                                                        |                                                                                                    |                                                                                                    |                                                                                 |       |         |    |                                                                                                    |     |     |       |  |
| 수정                       | 배출량 (  | 발계                                                                                             |                                                                        |                                                                                                    |                                                                                                    |                                                                                 |       |         |    |                                                                                                    |     |     |       |  |
| 변경 내                     | 명 서울   | 비산먼지 5                                                                                         | 0% 삭감                                                                  |                                                                                                    |                                                                                                    |                                                                                 |       |         |    |                                                                                                    |     |     |       |  |

 [배출량 관리]를 클릭하면 [배출원비율 및 배출량 설정]과 [시나리오 설정]을 할 수 있는 창이 나타납니다.
 [대상지역]과 [배출원]을 선택한 후 [검색] 을 클릭하면 선택한 배출원과 배출량이 [검색결과]에 나타납니다.
 [검색 배출량 합계]의 [비율 변경] 또는 [배출량 변경]에 수정배출량/현재배출량 의 비율이나 수정배출량을 입력하고 [입 력값 계산]을 클릭합니다.
 [변경내용]을 작성하고 [변경내용 등록] 을 클릭하면 수정사항이 적용되고 우측 [배출량 변경 현황]에 등록됩니다.

[정책 적용결과]: [선택 정책]에서 선택한 배출량 목록 [배출량 변경 현황]: 배출량 변경 목록, 같은 배출량 목록에서는 여러 번 배출량 설정시 누적됨

[선택 정책]: 대상지역, 배출원, 업종, 사업장 종 등 선택 또는 물량 입력, 정책에 따라 다름

[정책]: 적용 가능한 정책 목록

| 배줄량 관리                                                                                                    | 배출                                                 | 돌비용 및                                                  | L 배출량 설정   |           | 시나리오           | 2 설정   |      |           |           |         |          |                 |            |            |            |            |          |        |                                                           |                                                                          |
|----------------------------------------------------------------------------------------------------|----------------------------------------------------|--------------------------------------------------------|------------|-----------|----------------|--------|------|-----------|-----------|---------|----------|-----------------|------------|------------|------------|------------|----------|--------|-----------------------------------------------------------|--------------------------------------------------------------------------|
| 정 책<br>노로 석탄화력발전소 조기례쇄<br>석탄화력발전소 가동중지 및 상한제약<br>사업장품량관리획 확대 강화<br>비야지 배풍과 2 기조 가리                                                    | 선택 정                                               | 3책                                                     | 서태         | 배춝워(대/즛/  | 연료 분류)         |        |      |           |           |         |          | 배출량 변경 현황       |            |            |            |            |          |        | 1. [정책] 목록에서 정책을 선택합니다.         2. 사업장 대책의 경우 [대상지역], [대상 |                                                                          |
| 사입장 매굴어용기준 강화<br>제작차 배출허용기준 강화<br>노ㅎ 경유차 조기폐차 화대                                                                                      | 인천광역시                                              | /중구                                                    | ^          | 에너지산업 연소  |                | !탄     |      |           |           |         |          | 배출량 변경 작업 내용    | SOX        | NOX        | со         | PM10       | VOC      | NH3    | PM2.5                                                     | 물권], [가중중시기간], [입중영], [사합                                                |
| 중대형 화물차 조기폐차 확대<br>노후 경유차 운행제한                                                                                                    | 인전광역시<br>인천광역시<br>이처과여시                            | /동구<br> /남구<br> /미ᄎ호그                                  |            | 에너지산업 연소  | :/공공발전시설/유연    | !탄     |      |           |           |         |          | 서울 비산먼지 50% 삭감  | 0          | 0          | 0          | -3,473,023 | 0        | 0      | -532,318                                                  | 종] 등을 선택합니다.                                                             |
| 자동자 친환경동급제 도입<br>LPG 자량 규제 원화<br>제작자 배출허용기준 추가 강화<br>친환경 자동자 보급 확대<br>공공기관 친환경자 인무구매 비율 상황<br>스시비스 적 기비스 적기 프로 비금 화대                  | 인천광역시<br>인천광역시<br>인천광역시<br>인천광역시<br>인천광역시<br>인천광역시 | // 기수 같 ~<br>/ 연수구<br>/ 남동구<br>/ 부평구<br>/ 계양구<br>/ 세양구 |            |           |                |        |      |           |           |         |          | 노후 석탄화력발전소 조기폐쇄 | -5,711,414 | -4,005,748 | -3,682,035 | -250,831   | -441,844 | -4,124 | -202,324                                                  | <ol> <li>3. [정책 적용]을 클릭하면 [정책적용결</li> <li>가 정책 배출량 적용 결과가 나타납</li> </ol> |
| (Turnin, Errini, Errini, 로 크네)<br>대도시권 노선버스의 CNG 버스로 교체<br>어린이 통학자량의 LPG자로 전환<br>1토 화물자량의 LPG로 교체 지원<br>이륺자 비출하용기준 강화<br>전기 이른자 보급 확대 | 인천광역시                                              | /강화군                                                   | ~          |           | 정책             | 적용     |      |           |           | 입력 초기   | 화        |                 |            |            |            |            |          |        |                                                           | 4. [변경내용]을 입력하고 [등록]을 클릭<br>면 수정사항이 적용되고 우측 [배축]                         |
| 노후 건설기계 PM·NOx 동시저감장치 부착<br>농기계 조기폐차<br>농기계 매예적갑자치(DDE)                                                                               | 정책 적                                               | 용 결기                                                   | 과          |           |                |        |      |           | ×         | 에셀 내    | 려받기      |                 |            |            |            |            |          |        |                                                           | 법경 허하1에 드로되니다                                                            |
| 5771 M2A88A(DFF)                                                                                                    | 시도                                                 | 시군구                                                    | 대분류        | 중분류       | 소분류            | 세분류    | 연료분류 | SOx       | NOx       | со      | PM10     |                 |            |            |            |            |          |        |                                                           | 신경 연광]에 중속됩니다.                                                           |
|                                                                                                    | 인천광역시                                              | 옹진군                                                    | 에너지산업 연소   | - 공공발전시설  | 1,2,3종(보일러     | )      | 유연탄  | 1,563,153 | 817,447   | 533,396 | 63,907 6 |                 |            |            |            |            |          |        |                                                           | 5. 주가 수정사항이 없으면 장을 닫습니                                                   |
|                                                                                                    | 인천광역시                                              | 옹진군                                                    | 에너지산업 연소   | - 공공발전시설  | 1,2,3종(보일러     | )      | 유연탄  | 1,476,726 | 1,046,709 | 619,832 | 84,267 7 |                 |            |            |            |            |          |        |                                                           |                                                                          |
|                                                                                                    | 인천광역시                                              | 옹진군                                                    | 에너지산업 연소   | - 공공발전시설  | 1,2,3종(보일러     | )      | 유연탄  | 911,121   | 554,249   | 653,762 | 26,424 7 |                 |            |            |            |            |          |        |                                                           |                                                                          |
|                                                                                                    | 인천광역시                                              | 옹진군                                                    | 에너지산업 연소   | - 공공발전시설  | 1,2,3종(보일러)    | )      | 유연탄  | 852,714   | 527,683   | 588,280 | 26,702 7 |                 |            |            |            |            |          |        |                                                           |                                                                          |
|                                                                                                    | 인천광역시                                              | 옹진군                                                    | 에너지산업 연소   | - 공공발전시설  | 1,2,3종(보일러)    | )      | 유연탄  | 498,677   | 575,672   | 697,985 | 27,506 8 |                 |            |            |            |            |          |        |                                                           |                                                                          |
|                                                                                                    | 인천광역시                                              | 용진군                                                    | 에너지산업 연소   | - 공공발전시설  | [] 1,2,3종(보일러) | )      | 유연탄  | 409,023   | 483,988   | 588,780 | 22,024 7 |                 |            |            |            |            |          |        |                                                           |                                                                          |
|                                                                                                    | <                                                  |                                                        |            |           |                |        |      |           |           |         | >        |                 |            |            |            |            |          |        |                                                           |                                                                          |
|                                                                                                    | 합계                                                 |                                                        | SOx        | NOx       | со             | PM10   | )    | PM2.5     | VOC       |         | NH3      |                 |            |            |            |            |          |        |                                                           |                                                                          |
|                                                                                                    | 기본배출형<br>(kg/yr)                                   | 량 5.7                                                  | 711.414 4. | .005.748  | 3,682,035      | 250,83 | 1    | 202,324   | 441.844   | 4       | .124     |                 |            |            |            |            |          |        |                                                           |                                                                          |
|                                                                                                    | <mark>삭감량</mark><br>(kg/yr)                        |                                                        | 5.711.414  | 4.005.748 | 3.682.035      | 250    | .831 | 202,324   | 441,8     | 344     | 4,124    |                 |            |            |            |            |          |        |                                                           |                                                                          |
|                                                                                                    | 수정배출<br>(kg/yr)                                    | ¥                                                      | 0          | 0         | 0              | 0      |      | 0         | 0         |         | 0        |                 |            |            |            |            |          |        |                                                           |                                                                          |
|                                                                                                    | 변경 내용                                              | 용<br><sup>노후</sup>                                     | 석탄화력발전소 3  | 돈기폐쇄      |                |        |      |           |           |         | 등록       |                 |            |            |            |            |          |        |                                                           |                                                                          |

## 배출량 관리 ,

#### 배출비율 및 배출량 설정 시나리오 설정

| 정 책                      |
|--------------------------|
| 노후 석탄화력발전소 조기폐쇄          |
| 석탄화력발전소 가동중지 및 상한제약      |
| 사업장총량관리제 확대 강화           |
| 사업장 배출허용기준 강화            |
| 제작차 배출허용기준 강화            |
| 노후 경유차 조기폐차 확대           |
| 중대형 화물차 조기폐차 확대          |
| 노후 경유차 운행제한              |
| 자동차 친환경등급제 도입            |
| LPG 차량 규제 완화             |
| 제작차 배출허용기준 추가 강화         |
| 친환경 자동차 보급 확대            |
| 공공기관 친환경차 의무구매 비율 상향     |
| 수소버스, 전기버스, 전기트럭 보급 확대   |
| 대도시권 노선버스의 CNG 버스로 교체    |
| 어린이 통학차량의 LPG차로 전환       |
| 1톤 화물차량의 LPG로 교체 지원      |
| 이륜차 배출허용기준 강화            |
| 전기 이륜차 보급 확대             |
| 노후 건설기계 PM·NOx 동시저감장치 부착 |
| 농기계 조기폐차                 |
|                          |

농기계 매연저감장치(DPF)

| 선택 정책                               |    |             |       |     |      |        |
|-------------------------------------|----|-------------|-------|-----|------|--------|
| 대상지역                                | 선택 | 사업물량 (사용자 입 | 력)    |     |      |        |
| 서울특별시/종로구<br>서울특별시/중구               | ^  | 대분류         | 중분류   | 소분류 | 연료분류 | 물량(대)  |
| 서울특별시/용산구<br>서울특별시/성동구              |    | 도로이동오염원     | 승용차   | 중형  | 휘발유  | 0      |
| 서울특별시/광진구<br>서울특별시/동대문구             |    | 도로이동오염원     | 승합차   | 소형  | 경유   | 0      |
| 제출특별시/중방구<br>서울특별시/성북구<br>서운특별시/간부구 |    | 도로이동오염원     | 화물차   | 대형  | 경유   | 1000   |
| 서울특별시/도봉구                           | ~  |             |       |     |      |        |
|                                     |    |             | 정책 적용 |     |      | 입력 초기화 |

| 정책 적용                       | 용 결과                   | ł           |      |              |       |         |         |       |          |         |         | 엑셀 🛛   | 려받기    |   |
|-----------------------------|------------------------|-------------|------|--------------|-------|---------|---------|-------|----------|---------|---------|--------|--------|---|
| 시도                          | 시군구                    | 대분          | 류    | 중분류          | 소분류   | 세분류     | 연료분류    | SOx   | NOx      | со      | PM10    | voc    | NH3    | ^ |
| 서울특별시                       | 종로구                    | 도로이동        | 오염원  | 승용차          | 중형    | 엔진가열    | 경유      | 13    | 31,142   | 1,495   | 106     | 577    | 43     |   |
| 서울특별시                       | 종로구                    | 도로이동        | 오염원  | 승용차          | 중형    | 엔진가열    | 휘발유     | 66    | 15,117   | 53,540  | 44      | 3,535  | 3,571  |   |
| 서울특별시                       | 종로구                    | 도로이동        | 오염원  | 승용차          | 중형    | 엔진가열    | LPG     | 7     | 3,998    | 13,687  | 4       | 622    | 170    |   |
| 서울특별시                       | 종로구                    | 종로구 도로이동오염원 |      | 승용차          | 중형    | 엔진미가열   | 경유      | 1     | 1,387    | 225     | 30      | 174    | 0      |   |
| 서울특별시                       | 종로구                    | 도로이동        | 오염원  | 승용차          | 중형    | 엔진미가열   | 휘발유     | 7     | 10,629   | 101,977 | 0       | 10,475 | 0      |   |
| 서울특별시                       | 종로구                    | 도로이동        | 오염원  | 승용차          | 중형    | 엔진미가열   | LPG     | 1     | 0        | 5,993   | 0       | 104    | 0      |   |
| 서울특별시                       | 종로구 도로이동오염원            |             | 승용차  | 중형           | 휘발유증발 | 휘발유     | 0       | 0     | 0        | 0       | 7,683   | 0      |        |   |
| 서울특별시<br>(                  | 종로구 도로이동오염원 승한차 :      |             | 소형   | 에진가염         | 경유    | 11      | 52 429  | 4 234 | 1 194    | 947     | 18      | ~      |        |   |
| 합계                          | গে SOx                 |             | NOx  |              |       | со      | PM10    |       | PM2.5    |         | VOC     |        | NH3    |   |
| 기본배출링<br><sub>(kg/yr)</sub> | 8.                     | 8,045 13,2  |      | 3,296,469 10 |       | 991,636 | 157,89  | D     | 145,259  | 9 1.    | 542,718 | 2:     | 37,160 |   |
| <mark>삭감량</mark><br>(kg/yr) |                        | 0 355,852   |      | 0            | 0     |         |         | 0     | 0 37.922 |         | 0       |        |        |   |
| 수정배출링<br><sup>(kg/yr)</sup> | ·정배출량<br>(kg/yr) 8.045 |             | 12,9 | 2,940,617 1  |       | 91,636  | 157,890 |       | 145,259  | 9 1.    | 504,796 | 23     | 37,160 |   |
| 변경 내용                       | k 서울 제                 | 작차 배출       | 허용기  | 준 강화         |       |         |         |       |          |         |         |        | 등록     |   |
|                             |                        |             |      |              |       |         |         |       |          |         |         |        |        |   |

## 📃 배출량 변경 현황

| 배출량 변경 작업 내용     | SOX        | NOX        | со         | PM10       | VOC      | NH3    | PM2.5    |
|------------------|------------|------------|------------|------------|----------|--------|----------|
| 서울 비산먼지 50% 삭감   | 0          | 0          | 0          | -3,473,023 | 0        | 0      | -532,318 |
| 노후 석탄화력발전소 조기폐쇄  | -5,711,414 | -4,005,748 | -3,682,035 | -250,831   | -441,844 | -4,124 | -202,324 |
| 서울 제작차 배출허용기준 강화 | 0          | -355,852   | 0          | 0          | -37,922  | 0      | 0        |

1. 도로/비도로 등의 경우 [대상지역]을 선 택하고 [물량]을 입력합니다.

 2. [정책 적용]을 클릭하면 [정책적용결과] 가 정책 배출량 적용 결과가 나타납니다.
 3. [변경내용]을 입력하고 [등록]을 클릭하 면 수정사항이 적용되고 우측 [배출량 변경 현황]에 등록됩니다.
 4. 추가 수정사항이 없으면 창을 닫습니다.

18

| L.A   | . <b>M</b> .P              | 📮 대쉬보드       |          | <b>(</b> ) | 프로젝트 설정                  | 🛖 배출            | 턀량 구성            | 🖏 기상모델                                                                      | <\$ > 3 3 3 3 3 3 3 3 3 3 3 3 3 3 3 3 3 3                  | 👼 결과분석 | - 🗆 ×     |
|-------|----------------------------|--------------|----------|------------|--------------------------|-----------------|------------------|-----------------------------------------------------------------------------|------------------------------------------------------------|--------|-----------|
| 선택 프로 | 넥트 2023-04-17              | 모델링1         |          |            |                          | □ 배출량           |                  | 기상                                                                          | 🛛 광화학                                                      | 지역     | 모델실행 초기화  |
|       | 🍽 배출량 구성                   | 성            |          |            |                          |                 |                  | <i>о</i> н                                                                  | 출량 생성 및 수정                                                 |        | 다 배출량신규생성 |
| 배출량   | 목록   목록에서 배출량을 신           | 한택하시면 배출량의 등 | 목정보를 확인히 | 하고 수정할     | 수 있습니다.                  |                 |                  |                                                                             |                                                            |        |           |
| ID    | 배출량 명칭                     | 생성일자         | CAPSS연도  | 대상지역       | 지역배출량 명칭                 | 이동오염원 명칭        | 개요               | 프로젝트명                                                                       |                                                            |        |           |
| lamp  | 모델링1-배출량                   | 2023-04-17   | 2016     | 화성         | 지역 상세배출량                 | 이동배출량           | 지역 상세배출량 적용도로 평  | 모델링1-배출량                                                                    |                                                            |        |           |
| lamp  | 테스트                        | 2023-04-17   | 2016     | 여수         |                          |                 |                  |                                                                             |                                                            |        |           |
| lamp  | 여수 기본 배출량                  | 2023-04-12   | 2016     | 여수         |                          |                 | 여수 기본 배출량        | 프로젝트 개요                                                                     |                                                            |        |           |
| lamp  | 시나리오 TEST                  | 2023-04-10   | 2016     | 화성         | 화성 산업 <mark>배</mark> 출량2 |                 | 시나리오 TEST        | 지역 상세배출량 적용                                                                 | 3                                                          |        |           |
| lamp  | 화성 정책 적용                   | 2023-04-06   | 2016     | 화성         | 화성 정책 산업 배출량             | 화성 정책 이동오염원 배출량 | 산업 및 이동오염원 배출량-도 | 비산먼지 50% 삭감<br>노후 석탄화력발전소                                                   | - 조기폐쇄 정책 적용                                               |        |           |
| lamp  | 화성 산업 배출량                  | 2023-04-06   | 2016     | 화성         | 화성 산업 배출량                |                 | 화성 산업 배출량 적용     |                                                                             |                                                            |        |           |
| lamp  | 전국 정책 적용                   | 2023-04-06   | 2016     | 화성         | 전국 정책 산업 배출량             | 전국 정책 이동오염원 배출량 | 산업 및 이동오염원 배출량-도 |                                                                             |                                                            |        |           |
| lamp  | 화성 산업 및 이동오염원 원본           | 2023-04-03   | 2016     | 화성         | 화성 산업 배출량2               | 화성 이동오염원 배출량2   | 화성 산업 및 이동오염원 원  | ž                                                                           |                                                            |        |           |
| lamp  | 화성 산업 및 이동오염원 배출령          | 2022-12-08   | 2016     | 화성         | 화성 산업 배출량                | 화성 이동오염원 배출량    | 화성 산업 및 이동오염원 배출 | ·                                                                           |                                                            |        |           |
| lamp  | 화성 이동오염원 <mark>배</mark> 출량 | 2022-12-01   | 2016     | 화성         |                          | 화성 이동오염원 배출량    | 화성 이동오염원 배출량 적용  | 3                                                                           |                                                            |        |           |
| lamp  | 화성 기본 배출량                  | 2022-12-01   | 2016     | 화성         |                          |                 | 화성 기본 배출량        |                                                                             |                                                            |        |           |
|       |                            |              |          |            |                          |                 |                  | 배출량 설정<br><ul> <li>· CAPSS연도 2</li> </ul> <li>· 지역 배출<br/>① 비톤 클릭 시 각각</li> | 2016 · · 대상지역<br>1량 관리 · · · · · · · · · · · · · · · · · · | 확성 ✓   | 삭제        |

- . [배출량 설정]이 완료된 관리 버튼은 녹 색으로 변경됩니다.
- . [선택 배출량으로 적용]을 클릭하면 배 출량 설정이 저장되고 [대쉬보드] 화면 으로 이동합니다.

| 20204-17       431       102 491-492       102 491-492       102 491       102 492       102 492       102 492       102 492       102 492       102 492       102 492       102 492       102 492       102 492       102 492       102 492       102 492       102 492       102 492       102 492       102 492       102 492       102 492       102 492       102 492       102 492       102 492       102 492       102 492       102 492       102 492       102 492       102 492       102 492       102 492       102 492       102 492       102 492       102 492       102 492       102 492       102 492       102 492       102 492       102 492       102 492       102 492       102 492       102 492       102 492       102 492       102 492       102 492       102 492       102 492       102 492       102 492       102 492       102 492       102 492       102 492       102 492       102 492       102 492       102 492       102 492       102 492       102 492       102 492       102 492       102 492       102 492       102 492       102 492       102 492       102 492       102 492       102 492       102 492       102 492       102 492       102 492       102 492       102 492       102 492       102 492       102 492 </th <th>Yes       Yes       Y</th> <th>L.A.M.P</th> <th>📮 대쉬</th> <th>보드 🤇</th> <th>프로젝트 설정</th> <th>🕐 배출량 구성</th> <th><i>ૣ૾</i>ૢૢૺ <b>기상모델</b></th> <th>&lt;\$ 2 3 3 3 3 3 3 3 3 3 3 3 3 3 3 3 3 3 3</th> <th>👼 결과분석</th> <th>- • ×</th> | Yes       Yes       Y                                                                                                    | L.A.M.P          | 📮 대쉬        | 보드 🤇       | 프로젝트 설정   | 🕐 배출량 구성            | <i>ૣ૾</i> ૢૢૺ <b>기상모델</b>     | <\$ 2 3 3 3 3 3 3 3 3 3 3 3 3 3 3 3 3 3 3 | 👼 결과분석 | - • ×         |
|----------------------------------------------------------------------------------------------------|----------------------------------------------------------------------------------------------------|------------------|-------------|------------|-----------|---------------------|-------------------------------|-------------------------------------------|--------|---------------|
|                                                                                                    |                                                                                                    | 선택 프로젝트 2023-    | -04-17 모델링1 |            |           | ■ 배출량 모델링1-배출량      | 기상                            | > 광화학                                     | ■ 지역   | 모델실행 초기화      |
| JACET de Su de       Name       Nam       Name       Name<                                                                                                    | Juing and an an and a far and a far and a far and a far and a far a far and a far a far a | ર્દ્રિક્રે ગુરુ  | 모델          |            | 🕜 ७४      | 상모델 설정              |                               |                                           |        | [+ 기상모델 신규 생성 |
| 1 小 空 空 や 空       1 空 き 空 せ へ         1 か ひ 空 空 い 1 2 30       2 0 2 0 - 1 0 1         2 0 2 0 - 1 2 30       2 0 2 0 - 1 0 1         2 0 2 0 - 1 2 30       2 0 2 2 - 1 - 1 0 7         2 0 2 2 - 1 1 - 0 7       2 0 2 2 - 1 - 1 0 7         2 0 2 2 - 1 1 - 0 7       2 0 2 2 - 1 1 - 0 7         2 0 2 2 - 1 1 - 0 7       2 0 2 2 - 1 1 - 0 7         2 0 2 2 - 1 1 - 0 7       2 0 2 2 - 1 1 - 0 7         2 0 2 2 - 1 1 - 0 7       2 0 2 2 - 1 1 - 0 7         2 0 2 2 - 1 1 - 0 7       2 0 2 2 - 1 1 - 0 7         2 0 2 2 - 1 1 - 0 7       2 0 2 2 - 1 1 - 0 7         2 0 2 2 - 1 1 - 0 7       2 0 2 - 0 - 1 1 0 7         2 0 2 2 - 1 1 - 0 7       2 0 2 - 0 - 1 - 0 7         2 0 2 2 - 1 1 - 0 7       2 0 2 - 0 - 1 1 0 7         2 0 2 - 0 - 1 1 0 7       2 0 2 - 0 - 1 - 0 7         0 - 1 0 7       2 0 2 - 0 - 1 1 0 7         0 - 1 0 7       2 0 2 - 0 - 1 1 0 7         0 - 1 0 7       2 0 2 - 0 - 1 - 1 0 7         0 - 1 0 7       2 0 2 - 0 - 1 1 0 7         0 - 1 0 7       2 0 2 - 0 - 1 1 0 7         0 - 1 0 7       2 0 2 - 0 - 1 1 0 7         0 - 1 0 7       2 0 2 - 0 - 1 1 0 7         0 - 1 0 7       2 0 2 - 0 - 1 1 0 7         0 - 1 0 7       2 0 2 - 0 - 1 1 0 7                                                                                                    | 1/12 ± 2     2 ± 4 ± 4 ± 4     2 ± ± 4 ± 4       4 ± 7 ± 4 ±     2020 ± 12.30     2022 ± 10.41       2 ± 7 ± 4 ±     2020 ± 12.30     2022 ± 10.41       2 ± 22 ± 10.47     2022 ± 10.42       2 ± 22 ± 10.47     2022 ± 10.42       2 ± 22 ± 10.47     2022 ± 10.42       2 ± 22 ± 10.47     2022 ± 10.42       2 ± 22 ± 10.47     2022 ± 10.42       2 ± 22 ± 10.47     2022 ± 10.42       2 ± 22 ± 10.47     2022 ± 10.42       2 ± 22 ± 10.47     2022 ± 10.42       2 ± 22 ± 10.47     2022 ± 10.42       2 ± 22 ± 10.47     2022 ± 10.42       2 ± 22 ± 10.47     2022 ± 10.42       2 ± 22 ± 10.47     2022 ± 10.42       2 ± 22 ± 10.47     2022 ± 10.42       2 ± 22 ± 10.47     2022 ± 10.42       2 ± 22 ± 10.47     2022 ± 10.42       2 ± 22 ± 10.47     2022 ± 10.42       2 ± 22 ± 2.42     2 ± 2.52 ± 0.41 ± ± 2.52       2 ± 24 ± 2.42     2 ± 2.52 ± 0.41 ± ± 2.52       2 ± 24 ± 2.42     2 ± 2.52 ± 0.41 ± ± 2.52       2 ± 24 ± 2.42     2 ± 2.52 ± 0.41 ± ± 2.52       2 ± 24 ± 2.42     2 ± 2.52 ± 0.41 ± 2.52       2 ± 24 ± 2.42     2 ± 2.52 ± 0.41 ± 2.52       2 ± 24 ± 2.42     2 ± 2.52 ± 0.41 ± 2.52       2 ± 24 ± 2.42     2 ± 2.52 ± 0.41 ± 2.52       2 ± 24 ± 2.42                                                                                                    | 기상모델 적용 내역       |             |            |           |                     |                               |                                           |        |               |
| ▲ 第 7 4 2 4 3       2 02 - 21 - 0 4       2 02 - 21 - 0 4         ▲ 2 02 - 21 - 0 4       2 02 - 21 - 0 4       2 02 - 21 - 0 4         ▲ 2 02 - 21 - 0 4       2 02 - 21 - 0 4       2 02 - 21 - 0 4         ▲ 2 02 - 21 - 0 4       2 02 - 21 - 0 4       2 02 - 21 - 0 4         ▲ 2 02 - 21 - 0 4       2 02 - 21 - 0 4       2 02 - 21 - 0 4         ▲ 2 02 - 21 - 0 4       2 02 - 21 - 0 4       2 02 - 0 - 0 4         ▲ 2 02 - 21 - 0 4       2 02 - 21 - 0 4       2 02 - 0 - 0 4         ▲ 2 02 - 21 - 0 4       2 02 - 21 - 0 4       2 02 - 0 - 0 4         ▲ 2 02 - 21 - 0 4       2 02 - 0 - 0 4       2 02 - 0 - 0 4         ▲ 2 02 - 21 - 0 4       2 02 - 0 - 0 4       2 02 - 0 - 0 4         ▲ 2 02 - 0 - 0 4       2 02 - 0 - 0 4       2 02 - 0 - 0 4         ▲ 2 02 - 0 - 0 4       - 0 - 0 4       - 0 - 0 4         - 1 0 4 4       - 0 - 0 - 0 - 0 4       - 0 - 0 - 0 - 0 - 0 - 0 - 0 - 0 - 0 - 0                                                                                                    | AB 20 42 A 20       AD 20 20 - 00         AB 70 42 B       AD 20 20 - 00         AB 70 42 B       AD 20 20 - 00         AD 20 20 10 C       AD 20 20 - 100         AD 20 20 10 C       AD 20 20 - 100         AD 20 20 20 - 100       AD 20 20 - 100         AD 20 20 20 - 100       AD 20 20 - 100 <t< td=""><td>기상모델 작업명</td><td>모델 시작 날짜</td><td>모델 종료 날짜</td><td>기상모델 작업명</td><td></td><td></td><td></td><td></td><td></td></t<>                                                                                                    | 기상모델 작업명         | 모델 시작 날짜    | 모델 종료 날짜   | 기상모델 작업명  |                     |                               |                                           |        |               |
| 予約74 型       20201230       20220104         1       20221106       20221106         1       20221107       20221108         1       20221108       20221108         1       20221108       20221108         1       20221108       20221108         1       20230101       2023013         1       20230101       2023013    • 대성지역          • 대성지역       ●    • 대상지역          • 전환학 · · · · · · · · · · · · · · · · · · ·                                                                                                    | 1 202 - 11-00       202 - 11-00         1 202 - 11-00       202 - 11-00         1 202 - 11-00       202 - 11-00         1 202 - 11-00       202 - 11-00         1 202 - 11-00       202 - 11-00         1 202 - 11-00       202 - 11-00         1 202 - 11-00       202 - 11-00         1 202 - 11-00       202 - 11-00         1 202 - 11-00       202 - 11-00         1 202 - 11-00       202 - 11-00         1 202 - 11-00       202 - 11-00         1 202 - 11-00       202 - 11-00         1 202 - 11-00       202 - 11-00         1 202 - 11-00       202 - 11-00         1 202 - 11-00       202 - 11-00         1 202 - 11-00       202 - 11-00         1 202 - 11-00       202 - 11-00         1 202 - 11-00       202 - 11-00         1 202 - 11-00       202 - 11-00         1 202 - 11-00       202 - 11-00         1 202 - 11-00       202 - 11-00         1 202 - 11-00       202 - 11-00         1 202 - 11-00       202 - 11-00         1 202 - 11-00       202 - 11-00         1 202 - 11-00       202 - 11-00         1 202 - 11-00       202 - 11-00         1 202 - 11-00       202 - 11-00                                                                                                            | 화성 기상 모델         | 2020-12-30  | 2022-01-01 | 모델링1-기상   |                     |                               |                                           |        |               |
| i       i                                                                                                    | Image: state in the state in the state  | 광양 기상 모델         | 2020-12-30  | 2022-01-01 |           |                     |                               |                                           |        |               |
| 1022-11-08       2022-11-08       2022-11-08       2022-11-08       2022-01-01 ··· · 2022-01-31 ··· · 12       302         1020-11-00       2022-01-01 ··· · 2022-01-31 ··· · 12       302         1020-11-00       2022-01-01 ··· · 2022-01-31 ··· · 12       302         1020-11-00       2022-01-01 ··· · 2022-01-31 ··· · 12       302         1020-11-00       2022-01-01 ··· · 2022-01-31 ··· · 12       302         1020-11-00       2022-01-01 ··· · 2022-01-31 ··· · 12       302         1020-11-00       2022-01-01 ··· · 2022-01-31 ··· · 12       302         1020-11-00       2022-01-01 ··· · 2022-01-31 ··· · 12       302         1020-11-00       2022-01-01 ··· · 2022-01-31 ··· · 12       302         1020-11-00       2022-01-01 ··· · 2022-01-31 ··· · 12       302         1020-11-00       2022-01-01 ··· · 2022-01-01 ··· · 2022-01-31 ··· · 12       302         1020-11-00       2022-01-01 ··· · 2022-01-01 ··· · 2022-                                                                                                    | 1000       2022-11-00       2022-11-00       2022-11-00       2022-11-00       2022-11-00       2022-01-00       100         1021-100       2022-01-00       2022-01-00       100       100       100         1021-100       2022-01-00       2022-01-00       100       100       100         1021-100       2023-01-00       2023-01-00       2023-01-00       100       100         1021-100       2023-01-00       2023-01-00       100       100       100         1021-100       2023-01-00       2023-01-00       100       100       100         1021-100       2023-01-00       2023-01-00       100       100       100         1021-100       2023-01-00       100       100       100       100         1021-100       2023-01-00       100       100       100       100         1021-100       100       100       100       100       100       100         1021-100       100       100       100       100       100       100       100         1021-100       100       100       100       100       100       100       100       100       100         1021-100       100                                                                                                    |                  | 2022-11-07  | 2022-11-07 | 상세 옵션     |                     |                               |                                           |        |               |
| 대한편 히스트 기상은 0       2022-11-08       2022-11-08       2022-11-08       2022-11-08       2022-11-08       2022-01-01       2023-01-01       2023-01-01       2023-01-01       2024-01-00       2024-00       2024-00       2024-00       2024-00       2024-00       2024-00       2024-00       2024-00       2024-00       2024-00       2024-00       2024-00       2024-00       2024-00       2024-00       2024-00       2024-00       2024-00       2024-00       2024-00       2024-00       2024-00       2024-00       2024-00       2024-00       2024-00       2024-00       2024-00       2024-00       2024-00       2024-00       2024-00       2024-00       2024-00       2024-00       2024-00       2024-00       2024-00       2024-00       2024-00       2024-00       2024-00       2024-00       2024-00       2024-00       2024-00       2024-00       2024-00       2024-00       2024-00       2024-00       2024-00       2024-00       2024-00       2024-00       2024-00       2024-00       2024-00       2024-00       2024-00       2024-00       2024-00       2024-00       2024-00       2024-00       2024-00       2024-00       2024-00       2024-00       2024-00       2024-00       2024-00       2024-00       2024-00       2024-00                                                                                                    | 대한 대소가 이 2022-11-07       2022-11-08       2022-11-08       2022-11-08       2022-11-08       2022-11-08       2022-11-08       2022-11-08       2022-11-08       2022-11-08       2022-11-08       2022-11-08       2022-11-08       2022-11-08       2022-11-08       2022-11-08       2022-11-08       2022-11-08       2022-11-08       2022-11-08       2022-11-08       2022-11-08       2022-11-08       2022-11-08       2022-11-08       2022-11-08       2022-11-08       2022-11-08       2022-11-08       2022-11-08       2022-11-08       2022-11-08       2022-11-08       2022-11-08       2022-11-08       2022-11-08       2022-11-08       2022-11-08       2022-11-08       2022-11-08       2022-11-08       2022-11-08       2022-11-08       2022-11-08       2022-11-08       2022-11-08       2022-11-08       2022-11-08       2022-11-08       2022-11-08       2022-11-08       2022-11-08       2022-11-08       2022-11-08       2022-11-08       2022-11-08       2022-11-08       2022-11-08       2022-11-08       2022-11-08       2022-11-08       2022-11-08       2022-11-08       2022-11-08       2022-11-08       2022-11-08       2022-11-08       2022-11-08       2022-11-08       2022-11-08       2022-11-08       2022-11-08       2022-11-08       2022-11-08       2022-11-08       2022-11-08       2022-11-08       202                                                                                                    |                  | 2022-11-08  | 2022-11-08 | * 기간설정    | 2023-01-01 🔍 ~ 2023 | 3-01-31 <b>□</b> ▼ <b>1</b> 일 | 30일                                       |        |               |
| 1002-11-08       2022-11-08       2022-11-08       2023-01-01       2023-01-31       9 월 9 9         모델 수행 여부       수행 9       수행 9       100 100       100 100       100 100         모델 수행 여부       노월 100       100 100       100 100       100 100       100 100         모델 사망 등록       모델 신규 등록       100 100       100 100       100 100       100 100                                                                                                    | 1       2022-11-08       2023-01-31       1       1       1       1       1       1       2       2       2       2       2       2       2       2       2       2       2       2       2       2       2       2       2       2       2       2       2       2       2       2       2       2       2       2       2       2       2       2       2       2       2       2       2       2       2       2       2       2       2       2       2       2       2       2       2       2       2       2       2       2       2       2       2       2       2       2       2       2       2       2       2       2       2       2       2       2       2       2       2       2       2       2       2       2       2       2       2       2       2       2       2       2       2       2       2       2       2       2       2       2       2       2       2       2       2       2       2       2       2       2       2       2       2       2       2                                                                                                    | 다양한 테스트 기상모델 001 | 2022-11-07  | 2022-11-08 |           | ±1.44               |                               |                                           |        |               |
| 모델입1-개상       2023-01-01       2023-01-31       + 모델수행여부       수행         · · · · · · · · · · · · · · · · · · ·                                                                                                    | 표명 한 1-가상       2023-01-01       2023-01-31       * 모일 수 형 이부       수 함       ·         ·       ·       ·       ·       ·       ·       ·       ·       ·       ·       ·       ·       ·       ·       ·       ·       ·       ·       ·       ·       ·       ·       ·       ·       ·       ·       ·       ·       ·       ·       ·       ·       ·       ·       ·       ·       ·       ·       ·       ·       ·       ·       ·       ·       ·       ·       ·       ·       ·       ·       ·       ·       ·       ·       ·       ·       ·       ·       ·       ·       ·       ·       ·       ·       ·       ·       ·       ·       ·       ·       ·       ·       ·       ·       ·       ·       ·       ·       ·       ·       ·       ·       ·       ·       ·       ·       ·       ·       ·       ·       ·       ·       ·       ·       ·       ·       ·       ·       ·       ·       ·       ·       ·       ·       ·       ·       ·       ·       ·       ·<                                                                                                    |                  | 2022-11-08  | 2022-11-08 |           | 24/2                |                               |                                           |        |               |
| <ul> <li>· 친구기상자료 FNL →</li> <li>모델 신규 등록</li> </ul>                                                                                                    | · 전구개상자료 FNL · ·<br>모델 신구 등록 취소                                                                                                    | 모델링1-기상          | 2023-01-01  | 2023-01-31 | * 모델수행 여부 | 수행 ~                |                               |                                           |        |               |
|                                                                                                    |                                                                                                    |                  |             |            |           | TNL                 | 모델 신규                         | 54                                        |        | 취소            |

 [배출량설정]까지 완료되면 [기상모델] 메뉴를 클릭하여 이동합니다.
 [기상모델 신규 생성]을 클릭합니다.
 [기상모델 작업명]과 [기간설정], [대상지 역]을 선택합니다.
 [모델 신규등록]을 클릭하면 좌측 [기상 모델 적용 내역]에 등록됩니다.

[기상모델 적용 내역]: 이전에 설정한 기상모델 설정 [기상모델 설정]: 기상 모델링 기간, 지역 등 설정

| 프로젝트 2023-04-17 모델린1<br>· · · · · · · · · · · · · · · · · · ·      | 1          | וכ 🌈     | ■ 배출량 모델링1-배출량           | 기상               | - 광화학     | ■ 지역 | 모델실행 초기    |
|--------------------------------------------------------------------|------------|----------|--------------------------|------------------|-----------|------|------------|
| 기상모델           상모델 적용 내역           기상모텔 적용 내역           기상모텔 적용 내역 |            | ار 🌈     |                          |                  |           |      |            |
| 상모델 적용 내역<br>기상모델 작업명 모델 시작 날짜<br>하석 기산 모액 2020-12-30              |            |          | 상모델 설정                   |                  |           | F    | 기상모델 신규 생성 |
| 기상모델 작업명 모델 시작 날짜<br>하성 기상 모델 2020-12-30                           |            |          |                          |                  |           |      |            |
| 하선 기산 모델 2020-12-30                                                | 모델 종료 날짜   | 기상모델 작업명 | 3                        |                  |           |      |            |
| -10 10 -E 2020 12 00                                               | 2022-01-01 | 화성 기상 모델 |                          |                  |           |      |            |
| 광양 기상 모델 2020-12-30                                                | 2022-01-01 |          |                          |                  |           |      |            |
| 2022-11-07                                                         | 2022-11-07 | 상세 옵션    |                          |                  |           |      |            |
| 2022-11-08                                                         | 2022-11-08 | * 기간설정   | 2020-12-30 🛛 🖉 ~ 2022-01 | -01 💷 <b>1</b> 일 | 30일       |      |            |
| 한 테스트 기상모델 001 2022-11-07                                          | 2022-11-08 | * 대상지역   | 화성 🗸                     |                  |           |      |            |
| 2022-11-08                                                         | 2022-11-08 |          |                          |                  |           |      |            |
|                                                                    |            | * 전구기상자료 | FNL                      | 모열 수정            | 선택 모델로 적용 |      | 삭제         |

 [기상모델 적용 내역]에서 기상모델 설 정을 선택하고 [선택 모델로 적용]을 클 릭하면 기상모델 설정이 완료됩니다.

| L.A.M.P          | 📮 대쉬        | 보드 🤇       | 프로젝트 설정    | 🕐 배출량 구성            | ర్ల్లో సిగిగిల్ల | ☆☆ 광화학모델 | 👼 결과분석 | $-\Box \times$   |
|------------------|-------------|------------|------------|---------------------|------------------|----------|--------|------------------|
| 선택 프로젝트 2023     | -04-17 모델링1 |            |            | ■ 배출량 모델링1-배출량      | 기상               | - 광화학    | 지역     | 모델실행 <b>초기</b> 화 |
| <u> </u>         | 모델          |            | 7 Jé       | 상모델 설정              |                  |          |        | 두 기상모델 신규 생성     |
| 기상모델 적용 내역       |             |            |            |                     |                  |          |        |                  |
| 기상모델 작업명         | 모델 시작 날짜    | 모델 종료 날짜   | 기상모델 작업명   |                     |                  |          |        |                  |
| 화성 기상 모델         | 2020-12-30  | 2022-01-01 | 모델링1-기상    |                     |                  |          |        |                  |
| 광양 기상 모델         | 2020-12-30  | 2022-01-01 |            |                     |                  |          |        |                  |
|                  | 2022-11-07  | 2022-11-07 | 상세 옵션      |                     |                  |          |        |                  |
|                  | 2022-11-08  | 2022-11-08 | * 기간설정     | 2023-01-01 🔍 ~ 2023 | -01-31 🔲 🔹 1일    | 30일      |        |                  |
| 다양한 테스트 기상모델 001 | 2022-11-07  | 2022-11-08 | * [#447109 | 14 ····             |                  |          |        |                  |
|                  | 2022-11-08  | 2022-11-08 |            | 21/3 V              |                  |          |        |                  |
| 모델링1-기상          | 2023-01-01  | 2023-01-31 | * 모델수행 여부  | 수행 ~                |                  |          |        |                  |
|                  |             |            | * 인구기정사료   | FNL V               | 모열               | 신규 등록    |        | 취소               |
|                  |             |            |            |                     |                  |          |        |                  |

- [기상모델] 선택이 완료되면 [광화학모델]
   메뉴를 클릭하여 이동합니다.
   [광화학모델 신규 생성]을 클릭합니다.
- [광화학모델 작업명]과 [기간설정], [대상 지역], [모델종류], [기상모델] 수행여부 를 선택합니다.
- 4. [모델 신규등록]을 클릭하면 좌측 [광화 학모델 적용 내역]에 등록됩니다.

. [광화학모델 적용 내역]에서 광화학모델 설정을 선택하고 [선택 모델로 적용]을 클릭하면 광화학모델 설정이 완료됩니 다. . [모델실행]을 클릭하면 모델링이 수행됩

[광화학모델 적용 내역]: 이전에 설정한 광화학모델 설정 [광화학모델 설정]: 광화학 모델링 기간, 모델 종류, 지역, 기상모델 수행 여부 등 설정

| L.A    | .M.P           | 💻 대쉬보드     | · · · · · · · · · · · · · · · · · · ·  | 배출량 구성     | Ę    | ္సੇ <b>기상모델</b>   | <\$\$ 광화혁  | · 모델            | 📩 결과분석           |                         |
|--------|----------------|------------|----------------------------------------|------------|------|-------------------|------------|-----------------|------------------|-------------------------|
| 선택 프로젝 | lE 2023-04-17  | 모델링1       | ■ 배출량                                  | 모델링1-배출량   | ■ 기상 | 모델링1-기상           | 광화학 모델     | 링1-광화학 🔳        | 지역 화성            | 모델실행 초기화                |
| 🗖 프로?  | 젝트 목록          |            | F =                                    | 트로젝트 신규 생성 | - 배출 | 량목록               |            |                 |                  | [↓ 배출량 신규 생성            |
| ID     | 프로젝트명          | 생성일자       | 개요                                     | ^          | ID   | 배출량 명칭            | 생성일자       |                 | 개요               |                         |
| lamp   | 모델링1           | 2023-04-17 | 지역 상세배출량 적용도로 평균속도 수정비산먼지 50% 삭감노후 석탄화 | ·력발전소 조기폐  | lamp | 모델링1-배출량          | 2023-04-17 | 지역 상세배출량 적용도로 * | 평균속도 수정비산먼지 50%  | 삭감노후 석탄화력발전소 조기폐쇄       |
| lamp   | PSAT TEST      | 2023-04-10 | PSAT TEST                              |            | lamp | 테스트               | 2023-04-17 |                 |                  |                         |
| lamp   | 테스트 111111111  | 2022-11-15 | 테스트 1111111111                         |            | lamp | 여수 기본 배출량         | 2023-04-12 |                 | 여수 기본 배출량        |                         |
| lamp   | 55555555       | 2022-11-08 | 555555555                              |            | lamp | 시나리오 TEST         | 2023-04-10 |                 | 시나리오 TEST        |                         |
| lamp   | 다양한 테스트001     | 2022-11-08 | 다양한 테스트001                             |            | lamp | 화성 정책 적용          | 2023-04-06 | 산업 및 이동오염원 배출량- | 도로정책 : 도로이동 부문(0 | 7) 30% 삭감-산업 LNG 전환 : 제 |
| lamp   | 화성 <b>0</b> 01 | 2022-11-08 |                                        |            | lamp | 화성 산업 배출량         | 2023-04-06 |                 | 화성 산업 배출량 적      | 3                       |
| lamp   | 화성 모델링 테스트 001 | 2022-11-07 | 화성영역의 모델링 구동을 위한 테스트                   |            | lamp | 전국 정책 적용          | 2023-04-06 | 산업 및 이동오염원 배출량- | 도로정책 : 도로이동 부문(0 | 7) 30% 삭감-산업 LNG 전환 : 제 |
| lamp   | 테스트            | 2022-11-06 | 테스트                                    |            | lamp | 화성 산업 및 이동오염원 원본  | 2023-04-03 |                 | 화성 산업 및 이동오염원    | 원본                      |
| lamp   | 광양 배출량 적용 모델   | 2022-11-05 | 광양 산업, 이동오염원 배출량 적용 모델                 |            | lamp | 화성 산업 및 이동오염원 배출량 | 2022-12-08 |                 | 화성 산업 및 이동오염원 배  | 불량 적용                   |
| lamp   | 화성 배출량 적용 모델   | 2022-11-05 | 화성 산업, 이동오염원 배출량 적용 모델                 |            | lamp | 화성 이동오염원 배출량      | 2022-12-01 | 화성 이동오염원 배출량 적용 |                  |                         |
| lamp   | 광양 베이스 모델      | 2022-11-04 | 광양 기본 모델                               | <b>~</b>   | lamp | 화성 기본 배출량         | 2022-12-01 |                 | 화성 기본 배출량        |                         |
|        | 1              |            | 선택 프로젝트 적용                             | 1택 프로젝트 삭제 | -    |                   |            |                 | 선택 배출량           | 적용 선택 배출량 삭제            |

| 초기화 | 1. [대쉬보드]에서 [모델 구동 이력], [서버 |
|-----|-----------------------------|
| a   | 상황]을 확인할 수 있습니다.            |
|     | 2. [모델 구동 이력]의 [상태]에서 "모델 정 |
| 왜   | 상 종료"가 확인되면 [결과분석] 클릭ㅎ      |

여 이동합니다.

| 새 | 로 고 | 침 |  |
|---|-----|---|--|
|   |     |   |  |

| Eg ! | 고델 구동 이력     |           |          |            |            |                     |                     | 새로 고침                |
|------|--------------|-----------|----------|------------|------------|---------------------|---------------------|----------------------|
| ID   | 프로젝트명        | 서버명       | 상태       | 분석시작일      | 분석종료일      | 시작일                 | 종료일                 | 저장위치 ^               |
| lamp | PSAT TEST    | 모델링 서버 #1 | 모델 정상 종료 | 2021-01-01 | 2021-01-05 | 2023-04-10 오후 9:12  | 2023-04-12 오후 6:00  | 0 /NAS/EPISODE/10008 |
| lamp | 다양한 테스트001   |           | 모델 정상 종료 | 2022-11-07 | 2022-11-08 | 2022-11-08 오후 12:07 |                     | /NAS/EPISODE/10009   |
| lamp | 화성 배출량 적용 모델 | 모델링 서버 #1 | 모델 정상 종료 | 2020-12-30 | 2022-01-01 | 2022-11-04 오후 8:19  |                     | /NAS/EPISODE/10003   |
| lamp | 광양 배출량 적용 모델 | 모델링 서버 #2 | 모델 정상 종료 | 2020-12-30 | 2022-01-01 | 2022-11-04 오후 8:06  |                     | /NAS/EPISODE/10004   |
| lamp | 광양 베이스 모델    | 모델링 서버 #2 | 모델 정상 종료 | 2020-12-30 | 2022-01-01 | 2022-11-01 오후 2:00  | 2022-10-24 오후 11:31 | NAS/EPISODE/10002    |

| R    | 서버 | 상횡  |
|------|----|-----|
| 1 .2 |    | ~ ~ |

| 서법         서법가등학자         서법 구요적         서법사용자         서법 사용자         서법 사용자         전법 사용자         표적적적           모험 사용가         1         1         1         1         1         1         1         1         1         1         1         1         1         1         1         1         1         1         1         1         1         1         1         1         1         1         1         1         1         1         1         1         1         1         1         1         1         1         1         1         1         1         1         1         1         1         1         1         1         1         1         1         1         1         1         1         1         1         1         1         1         1         1         1         1         1         1         1         1         1         1         1         1         1         1         1         1         1         1         1         1         1         1         1         1         1         1         1         1         1         1         1         1         1         1 | 23         |            |           |          |        |                |
|----------------------------------------------------------------------------------------------------|------------|------------|-----------|----------|--------|----------------|
| 모험 위 비         2022 Oc 6         192 days,         3% 1.7T         모험 수정         여수 TEST_230415           도 전 지 나 비         2022 Oc 6         192 days,         116% 2.7T         대 가         대 가           스 도리지 사 비         2022 Oc 7         192 days,         14% 129T         대 가         대 가                                                                                                    | 서버명        | 서버가동날짜     | 서버 구동 시간  | 서버사용량    | 서버 상태  | 프로젝트명          |
| 모델링 서버 #2         2022 Oct 6         192 days,         16% 2.7T         대기준           스토리지 서버 #1         2022 Oct 7         192 days,         14% 129T         대기준                                                                                                    | 모델링 서버 #1  | 2022 Oct 6 | 192 days, | 3% 1.7T  | 모델 수행중 | 여수 TEST_230415 |
| 스토리지 서비 #1 2022 Oct 7 192 days, 14% 129T 대기중                                                                                                    | 모델링 서버 #2  | 2022 Oct 6 | 192 days, | 16% 2.7T | 대기중    |                |
|                                                                                                    | 스토리지 서버 #1 | 2022 Oct 7 | 192 days, | 14% 129T | 대기중    |                |
|                                                                                                    |            |            |           |          |        |                |
|                                                                                                    |            |            |           |          |        |                |
|                                                                                                    |            |            |           |          |        |                |

| L.A.N   | 1.P        | 표 대쉬보드 | 🚱 프로젝트 설정 | 🕐 배출량 구성         | हैं के गुरुपु | <₿ 광화학모델       | <mark>☆</mark> 결과분석 | $-\Box \times$ |
|---------|------------|--------|-----------|------------------|---------------|----------------|---------------------|----------------|
| 선택 프로젝트 | 2023-04-17 | 모델링1   | •         | 배출량 모델링1-배출량 🛛 📓 | · 기상 모델링1-기상  | · 광화학 모델링1-광화학 | 지역 화성               | 모델실행 초기화       |

## **글 결과분석** | 분석할 프로젝트 선택

#### 🧰 프로젝트 목록

| ID   | 프로젝트명        | 생성일자       | 711요                   |
|------|--------------|------------|------------------------|
| lamp | 화성 베이스 모델    | 2022-11-04 | 화성 기본 모델               |
| lamp | 광양 베이스 모델    | 2022-11-04 | 광양 기본 모델               |
| lamp | 화성 배출량 적용 모델 | 2022-11-05 | 화성 산업, 이동오염원 배출량 적용 모델 |
| lamp | 광양 배출량 적용 모델 | 2022-11-05 | 광양 산업, 이동오염원 배출량 적용 모델 |
| lamp | PSAT TEST    | 2023-04-10 | PSAT TEST              |
| lamp | 다양한 테스트001   | 2022-11-08 | 다양한 테스트001             |

#### 🛅 프로젝트 목록

| ID   | 프로젝트명        | 생성일자       | 7월요                    |
|------|--------------|------------|------------------------|
| lamp | 화성 베이스 모델    | 2022-11-04 | 화성 기본 모델               |
| lamp | 광양 베이스 모델    | 2022-11-04 | 광양 기본 모델               |
| lamp | 화성 배출량 적용 모델 | 2022-11-05 | 화성 산업, 이동오염원 배출량 적용 모델 |
| lamp | 광양 배출량 적용 모델 | 2022-11-05 | 광양 산업, 이동오염원 배출량 적용 모델 |
| lamp | PSAT TEST    | 2023-04-10 | PSAT TEST              |
| lamp | 다양한 테스트001   | 2022-11-08 | 다양한 테스트001             |
|      |              |            |                        |

 [프로젝트 목록]을 선택합니다. 좌측과 우측의 [프로젝트 목록]에서 각각 선택 가능하고 [개별분석]을 클릭하면 모델링 결과를 분석할 수 있습니다.
 좌측과 우측의 [프로젝트 목록]의 결과 를 비교하고 싶으면 [비교분석]을 클릭 합니다.

| 선택 프로젝트 | 상세정보 개     | 별분석                       | <b>←\</b> →        | 선택 프로젝트 | 상세정보 🗾 기   | l별분석                      |
|---------|------------|---------------------------|--------------------|---------|------------|---------------------------|
| 배출량정보   | 아아티 lamp   | 생성일 2022-12-01 명칭 화성기본배출량 | 비교분석               | 배출량정보   | 아아디 lamp   | 생성일 2022-12-01 명칭 화성기본배출량 |
|         | 화성 기본 배출량  |                           | 동일 할 경우<br>비교분석 가능 |         | 화성 기본 배출량  |                           |
| 모델정보    | * 모델기간     | 2020-12-30 ~ 2022-01-01   |                    | 모델정보    | * 모델기간     | 2020-12-30 ~ 2022-01-01   |
|         | · 대상지역     | 화성                        |                    |         | * 대상지역     | 화성                        |
|         | · 기상모델     | 수형                        |                    |         | * 기상모델     | 수형                        |
|         | · 기상모델명    | 화성 기상 모델                  |                    |         | · 기상모델명    | 화성 기상 모델                  |
|         | · 대기모델 종류  | CMAQ                      |                    |         | + 대기모델 종류  | CMAQ                      |
|         | · 대기모델 작업명 | 화성 기본 모델                  |                    |         | · 대기모델 작업명 | 화성 기본 모델                  |
|         |            |                           |                    |         |            |                           |
|         |            |                           |                    |         |            |                           |

[프로젝트 목록]: 이전에 수행한 프로젝트 목록 [배출량 정보]: 배출량 설정 요약 정보 [모델정보]: 모델링 설정 요약 정보

| DMO                      | 5 0              | 1410       | 01         | NOa        | 60          | \$00       |            |            |            |            |            |            |            |              |        |      |
|--------------------------|------------------|------------|------------|------------|-------------|------------|------------|------------|------------|------------|------------|------------|------------|--------------|--------|------|
| ΓMZ.                     |                  | мто        | 03         | NO2        | 0           | 302        | 2          |            |            |            |            | ● 신츠       |            |              |        |      |
| 2 ~ 온도                   | 100<br>95        |            |            |            |             |            |            |            |            |            |            | • 27       | • + 2      | 구분 설         | 실즉값    | 모델값  |
| 풍속                       | 90<br>85         |            |            |            |             |            |            |            |            |            |            |            |            | 평균           | 20     | 28   |
| 습도                       | 80<br>75         |            |            |            |             |            |            |            |            |            |            |            |            | 최대           | 55     | 102  |
|                          | 65               |            |            |            |             |            |            |            |            |            |            |            |            | 최소           | 3      | 16   |
|                          | 55<br>50         |            |            |            |             |            |            |            |            |            |            |            |            | 구분           | 통계값    |      |
|                          | 45<br>40         |            |            |            |             |            |            |            |            |            |            |            |            |              | 0.50   |      |
|                          | 35               |            |            |            |             |            |            |            |            |            |            |            |            |              | 0.39   |      |
|                          | 25               |            |            |            |             |            |            |            |            |            |            |            | F          | RMSE         | 12.933 |      |
|                          | 15               | 2022.01.01 | 2022.01.01 | 2022.01.01 | 2022.01.01  | 2022.01.01 | 2022.01.01 | 2022.01.01 | 2022.01.01 | 2022.01.01 | 2022.01.01 | 2022.01.01 | 2022.01.02 | <b>MBIAS</b> | 10.200 |      |
|                          |                  |            |            |            |             |            |            |            |            |            |            |            |            |              |        |      |
|                          | 내려받기             |            | PM2 5      | 'ua / m³ ) | 03          | (nnm)      | NO         | 2(nnm)     |            | (nnm)      | 02         | 2(nnm)     |            | 솓(m/s)       |        | (°C) |
| ¥ 백쇌                     | DM10             | )(#37111)  | 1 1912.01  | (M97111)   | 03          |            | NO.        |            |            |            | 30         |            |            |              |        | .(0) |
| ~ 액질                     | PM10             |            | 시초         | D BI       | 人大          |            | 23         | * 2 2      | 124        | 모델         | 24         | 도 걸        | 24         | 보 걸          | 1 24   |      |
| <b>말</b> 짜<br>2022.01.01 | PM1(<br>실측<br>28 | 모델<br>30   | 실측<br>15   | 모델<br>23   | 실측<br>0.015 | 0.009      | 0.025      | 0.031      | 0.354      | 0.211      | 0.003      | 0.004      | 0.700      | 0.800        | -3.300 |      |

1. [분석기간]을 선택하고 [검색]을 클릭합 니다.

2. [정합도분석]에서 기상항목 또는 오염물
 질 항목을 선택하면 해당 항목의 정합도
 를 분석합니다.

## 결과분석 기능 수정 중

CAMx 기여도 결과 분석 기능 추가예정

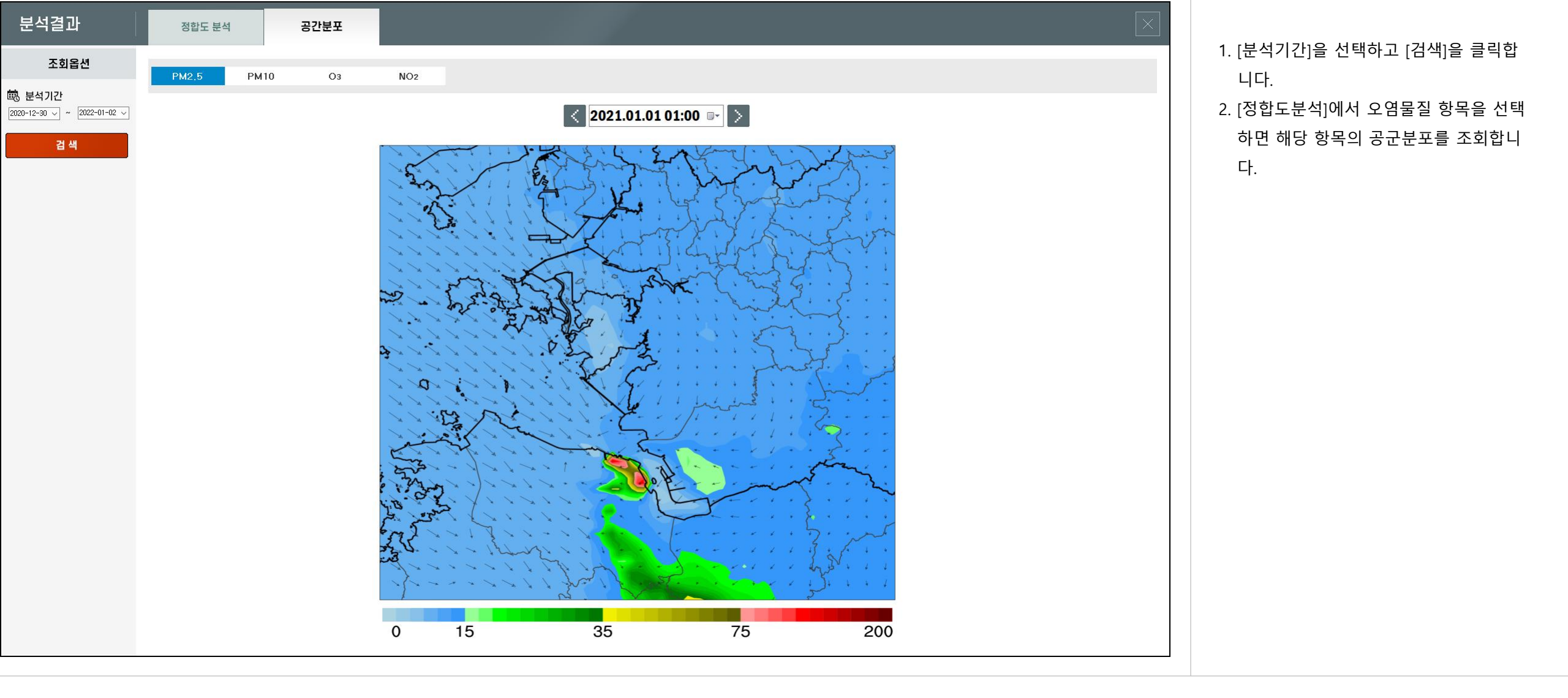

## [비교분석]의 공간분포 분석 기능은 추가 예정